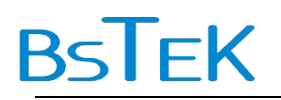

# 喝喝茶 编编程

#### 使用 dorado 基础技术进行 Web 应用开发

#### **BSTEK**

#### 2007年10月

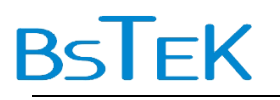

作者介绍

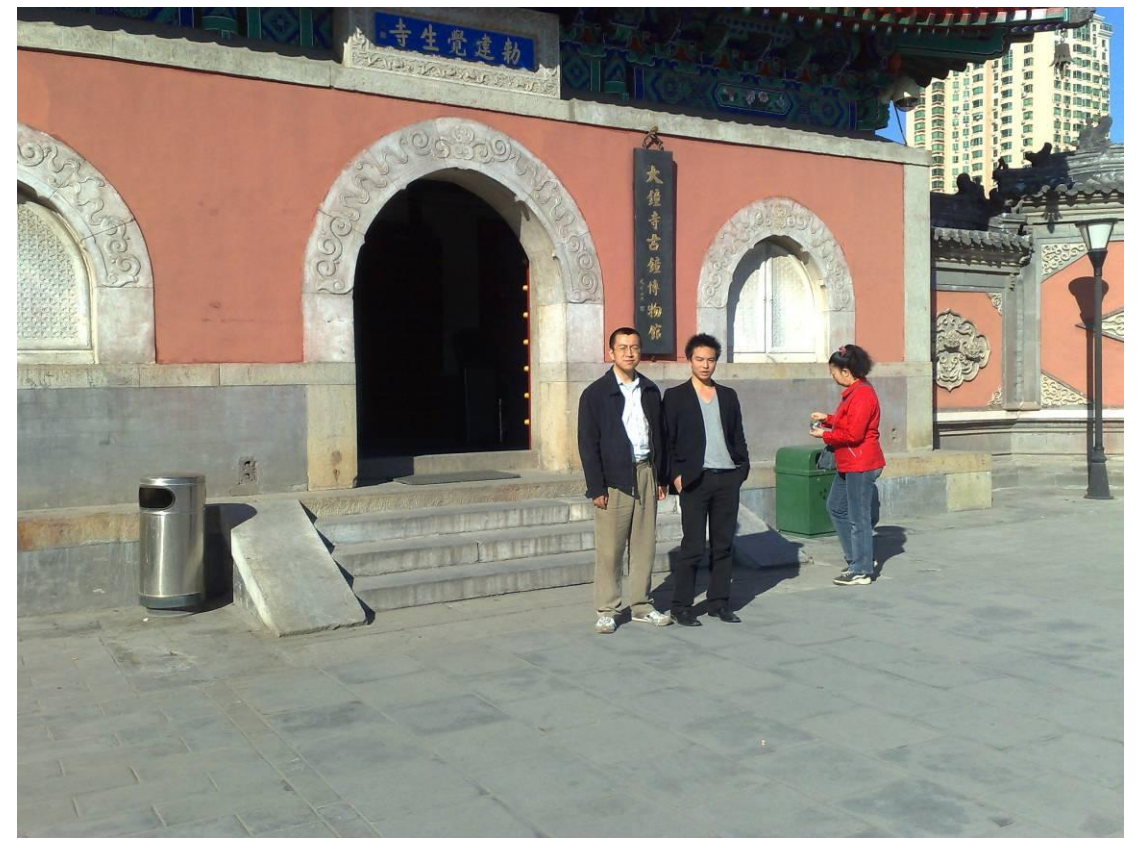

<u>Cavin.wang@bstek.com</u>左二,<u>Thomas.ding@bstek.com</u>左一。

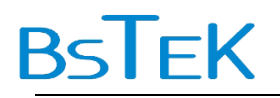

| <br>   |
|--------|
|        |
| <br>14 |
| ~1     |

| 1. | 前言         |                         | 4  |
|----|------------|-------------------------|----|
|    | 1.1. 图任    | 例                       | 4  |
|    | 1.2. 准征    | 备工作                     | 5  |
|    | dorado 原理: | · dorado 的三层开发模式与多层开发模式 | 6  |
| 2. | 第一杯茶:      | 单表展现                    | 9  |
|    | 2.1. 页词    | 面效果                     | 9  |
|    | 2.2. 创致    | 建视图模型                   | 9  |
|    | 2.3. 配計    | 置数据来源                   | 11 |
|    | 2.4. 配計    | 置展现形式                   | 12 |
|    | 2.5. 配計    | 置数据源与控件的关系              | 14 |
|    | 2.6. 创致    | 建 JSP                   | 14 |
|    | 2.7. 单君    | 表开发口诀                   | 20 |
|    | dorado 原理: | : 数据展现的运行时              | 21 |
|    | dorado 原理: | : 迭代式的 BRICH-MVC 架构     | 23 |
| 3. | 第二杯茶: 〕    | 页面调整                    | 24 |
|    | 3.1. 添加    | 加页面导航条 PagePilot        | 24 |
|    | dorado 原理: | : dorado 开发中 JSP 的作用    | 26 |
|    | 3.2. 设置    | 置分页                     | 27 |
| 4. | 第三杯茶:      | 单表的增改删存                 | 30 |
|    | 4.1. 准行    | 备工作                     | 30 |
|    | 4.2. 增加    | 加记录                     | 30 |
|    | 4.3. 修动    | 改记录                     | 32 |
|    | 4.4. 删释    | 徐记录                     | 35 |
|    | 4.5. 保社    | 存修改                     | 36 |
|    | dorado 原理: | · dorado 中的 commands    | 39 |
|    | dorado 原理: | : dorado 中的保存           | 40 |
|    | dorado 原理: | : 保存的运行时                | 41 |
| 5. | 第四杯茶:      | 单表的查询                   | 44 |
|    | 5.1. 准行    | 备工作                     | 44 |
|    | 5.2. 设计    | 置匹配条件                   | 44 |
|    | 5.3. 添加    | 加条件数据集                  | 48 |
|    | 5.4. 添加    | 加用于条件输入的表单              | 49 |
|    | 5.5. 添加    | 加查询命令                   | 50 |
|    | 5.6. 添加    | 加查询按钮                   | 51 |
|    | 5.7. 改江    | 进                       | 51 |
|    | dorado 原理: | : dorado 中的查询           | 53 |
|    | dorado 原理: | dorado 查询的运行时态          | 55 |

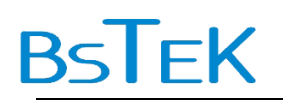

## 1. 前言

初学游泳,纵身入水、冲刺触壁这些头尾的关键技术可以放在后面,先掌握换气划水这 些基础动作,更前一些可以通过戏水了解水性。

这篇 dorado 技术文档没有涉及建立工程、数据源配置、打包发布等开头结尾的技术, 重点介绍把数据库中的一张表与数张表在 Web 页面上进行展示与增改删查存等基本操作, 中间穿插介绍了一些 dorado 的基本概念与开发技巧。

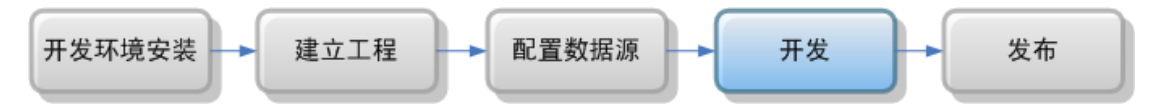

这篇文档的阅读群设想为第一次接触 dorado 的开发者,或者是 dorado 的销售人员, 茶余饭后可以浏览这篇文档以快速掌握 dorado。本文的名称定为"喝喝茶 编编程"也是为 了体现 dorado 的产品宣传口号之后 "In my spare time, I also design web application"

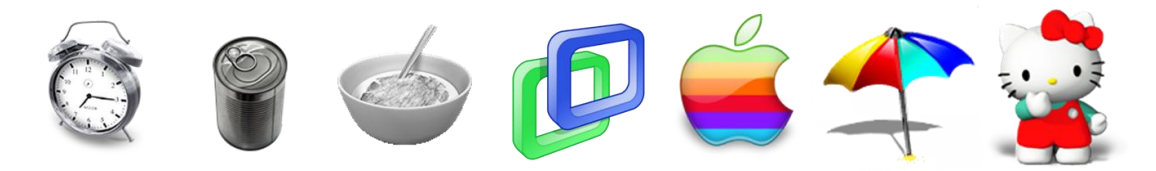

Change Spare Time Style of Developers

#### 1.1.图例

| 序号   | 图例 | 含义          |
|------|----|-------------|
| No.1 |    | dorado 基本概念 |
| No.2 |    | 开发心得与小技巧    |
|      |    | dorado 开发时序 |
|      |    | dorado 运行时序 |

# **BsTeK**

#### 1.2.准备工作

下载 dorado 安装包,解压到本地目录,目录中不能有中文也不能有空格,合格的目录如 "D:/java/develop/dorado5"。JAVA\_HOME 需要已经配置好了。运行 dorado 5 开发包中的 setup.bat 文件进行初始化,最后选择 y 并按回车键确认打开 studio。

可以参见详细的安装说明《dorado5 安装指南-v10-20061106.doc》。

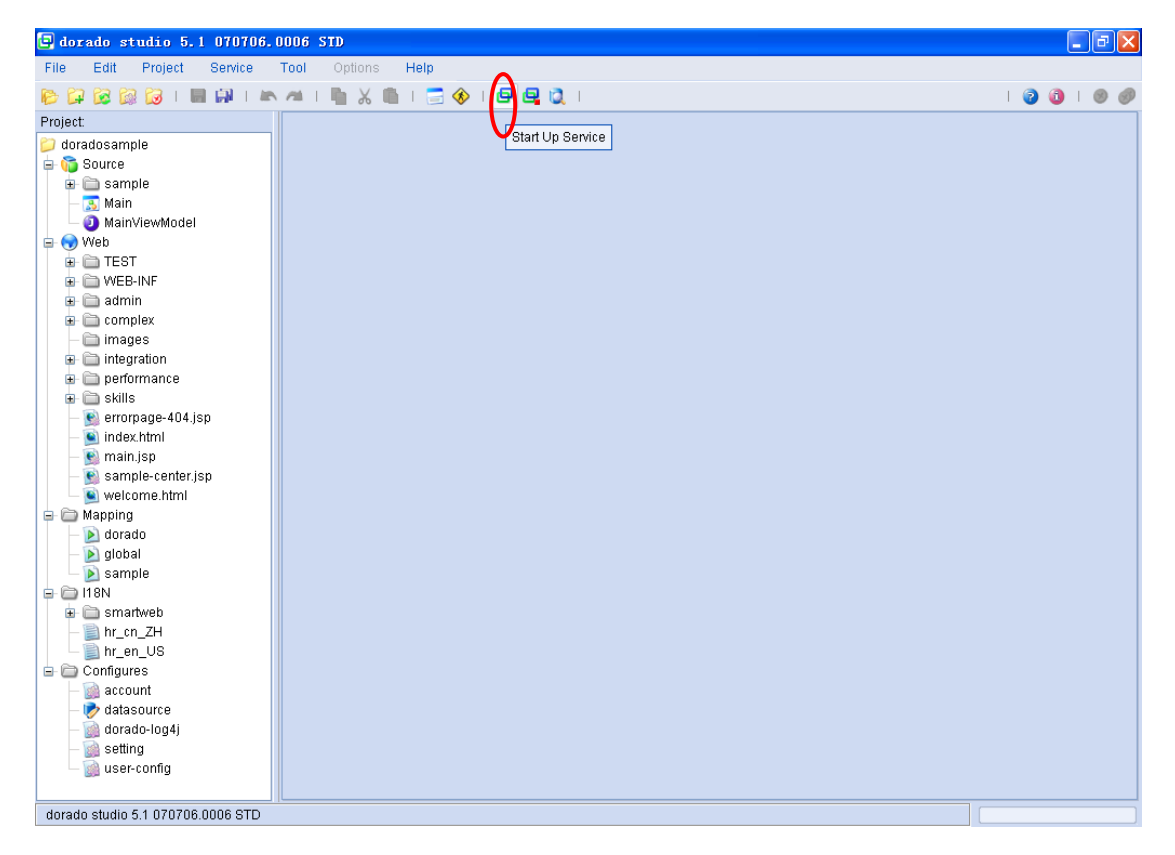

点击 Start Up Service 后, 启动 dorado SampleCenter。

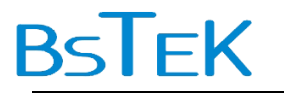

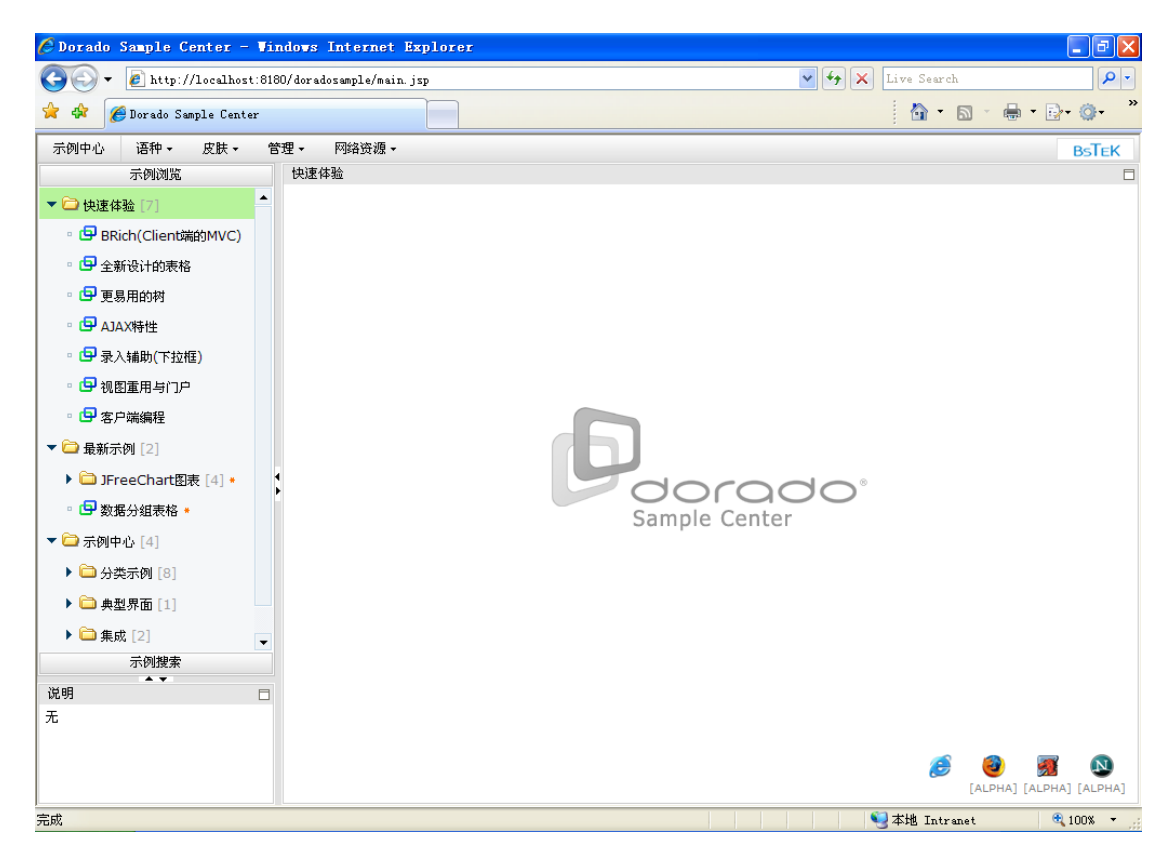

Dorado 示例中心的顺利启动标志开发环境已就绪,我们可以在 dorado Sample 工程的基础上体验基于 dorado 的开发过程。

#### dorado 原理: dorado 的三层开发模式与多层开发模式

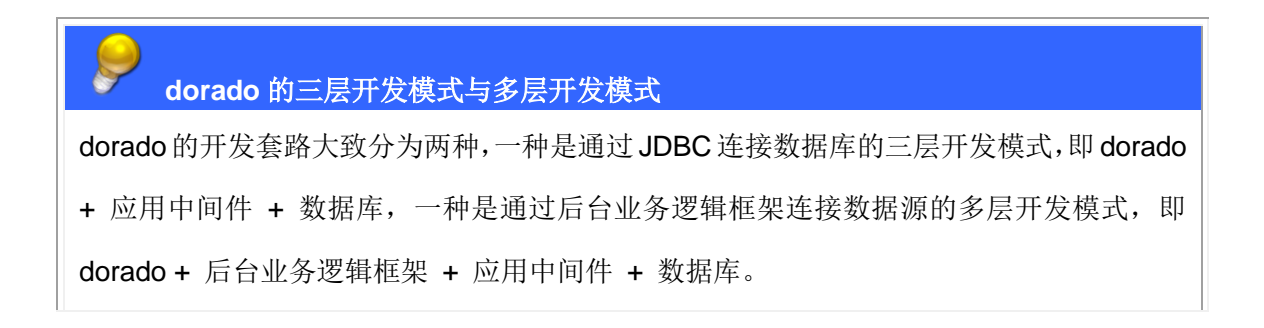

# **BsTeK**

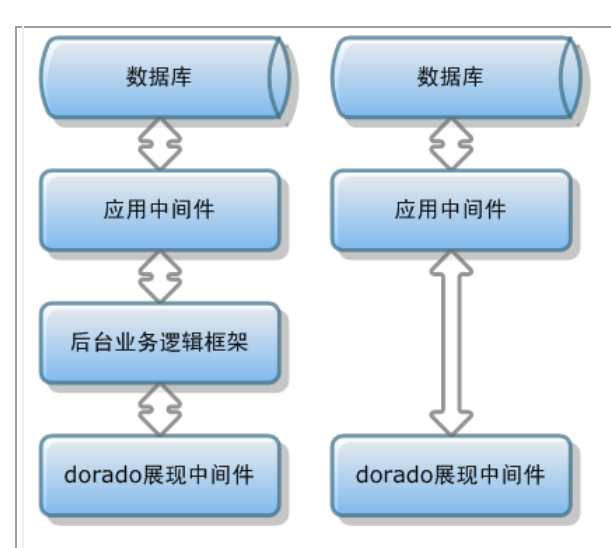

后台业务逻辑框架可以是数据访问层、业务对象层或控制层的框架(如 Struts、Webwork、 Spring、Hibernate、iBatis 等),可以为流程引擎(如 WfMC 标准、BPEL 标准等或自有标 准的流程引擎),也可以为软件开发商自有框架,或者是数据整合中间件、消息中间件、应 用联接中间件、应用整合中间件等,同样可以由上述框架的一种或数种组成。 这里先从介绍三层开发模式开始,在这种模式下,代码管很少,以配置为主,之后我们再解 释涉及"Java 代码写在哪里"的多层模式。前一种开发模式多用 AutoSqlDataset、SqlDataset, 数据对象是 SQL 执行结果等,后一种开发模式多用 CustomDataset、MarmotDataset,数 据对象是 POJO (Javabean/Map 的集合)等。

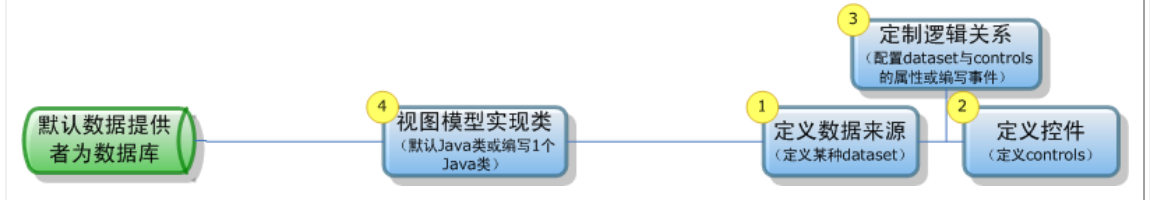

在三层开发模式下,数据提供者默认为数据库,dorado通过视图模型实现类与其进行交互。 在对单表操作等简单的需求场景下,这个视图模型实现类是系统默认生成的,在开发过程中 无需关心。在多表复杂操作的需求场景下,需要编写这个 Java 类。

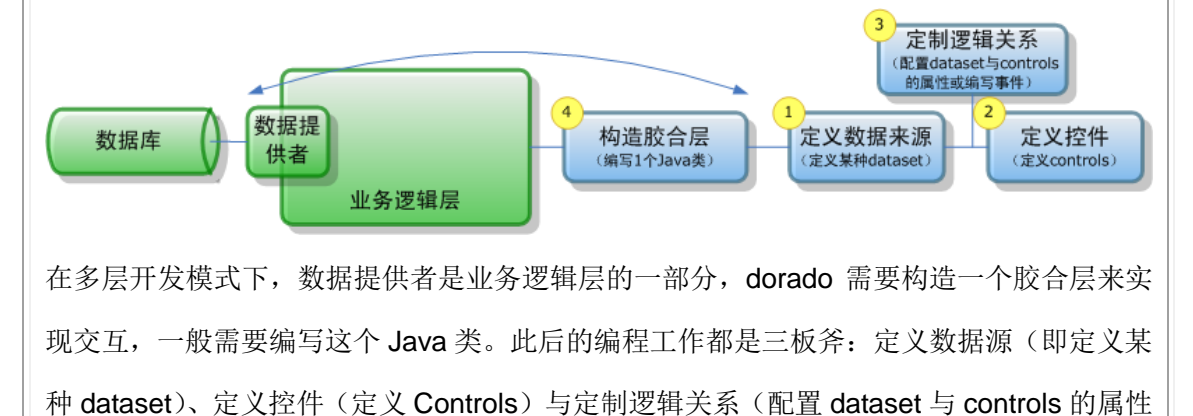

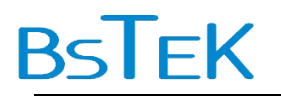

或编写事件)

因此在学习 dorado 时,建议在开始时采用三层开发模式,以集中精力快递掌握 dorado 自身的功能,在此基础上再进行多层架构的开发。

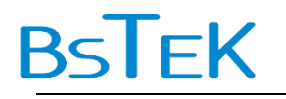

## 2. 第一杯茶: 单表展现

#### 2.1.页面效果

在Web页面上展现数据库中的一张表,使用到表格(Table)、表单(Form)与数据导航条(DataPilot),效果如下图。

| 🖗 http://locall | host:818(    | )/doradosan    | ple/test01     | l.jsp - Vin  | dows Int | ernet Explorer | ŧ            |       |                      |       | _ 6    | X |
|-----------------|--------------|----------------|----------------|--------------|----------|----------------|--------------|-------|----------------------|-------|--------|---|
| 🕘 🕞 👻 🙋 htt     | tp://localh  | ost:8180/dorad | losample/testO | 1.jsp        |          |                |              | 🖌 🛃 🗙 | Live Sear            | ch    | 8      | • |
| 🚖 🚓 🔡 🛛 後       | Dorado Sam   | ple Center     | 🏉 http://      | localhost:81 | . x      |                |              |       | - 🟠                  | 6 - 4 | - 🗗 🎯- |   |
|                 |              |                |                |              |          |                |              |       |                      |       |        | Ŀ |
| EMPLOYE         | DEPT_ID      | EMPLOYE        | . SEX          | BIRT         |          |                |              |       |                      |       |        |   |
| ANLIN D         | 12           | 安林             | false          | 1980-(       |          |                |              |       |                      |       |        |   |
| BAIXIAOBO D     | 12           | 白小波            | true           | 1979-(       |          |                |              |       |                      |       |        |   |
| CHENGYU D       | 13           | 程玉             | true           | 1973-(       |          |                |              |       |                      |       |        |   |
| CHENHAO D       | 24           | 陈昊             | true           | 1979-:       |          |                |              |       |                      |       |        |   |
| DENGIUXI D      | 21           | 邓秀贤            | false          | 1972-(       |          |                |              |       |                      |       |        |   |
| FANGSHIZE D     | 33           | 方世泽            | true           | 1973-(       |          |                |              |       |                      |       |        |   |
| FENGJIE D       | 14           | 冯婕             | false          | 1975-( -     |          |                |              |       |                      |       |        |   |
| _               |              |                |                |              |          |                |              |       |                      |       |        |   |
|                 |              |                |                |              |          |                | D12          |       |                      |       |        |   |
| EMPLOTEE_ID     | ANLIN        |                |                |              |          |                | 012          |       |                      |       |        |   |
| EMPLOYEE_NAM    | 安林           |                |                |              |          | SEX            | false        |       |                      |       |        |   |
| BIRTHDAY        | 1980-05-     | 17             |                |              |          | MARRIED        | true         |       |                      |       |        |   |
| SALARY          | 2,527.00     |                |                |              |          | DEGREE         | 硕士           |       |                      |       |        |   |
| EMATI           | chonglin@    |                |                |              |          |                | www.changlin | com   |                      |       |        |   |
| CHAIL           | changing     | pinaliserver.c | om             |              |          |                | www.cnangiin | com   |                      |       |        |   |
| CMNT            |              |                |                |              |          | IMAGE          |              |       |                      |       |        |   |
|                 | 。<br>新加<br>世 |                | 加利用            |              |          |                |              |       |                      |       |        |   |
| at)             |              |                |                |              |          |                |              |       | □ 木桃 T <sub>n+</sub> | ranat | 100%   | • |

#### 2.2.创建视图模型

在左侧工程树(Project)的 Source 节点上右键新建文件夹"TEST01"。

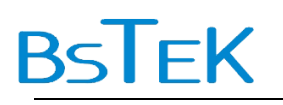

| P 🛱 🗟 🕅      | } 😡 I   |   | ġ.       |     |          | /16      | ٩. | Ж |
|--------------|---------|---|----------|-----|----------|----------|----|---|
| Project:     |         |   |          |     |          |          |    |   |
| 📁 doradosam; | ole     |   |          | ļ   | <u>^</u> |          |    |   |
| 🖻 🍈 Source   | Maria   |   |          | ~   | E a      | l al a u |    |   |
| 🕒 🕀 💭 🐨      | New     |   | <u> </u> | _   | FU       | luer     |    |   |
| - 🔁 i 🗶      | Delete  |   |          | 0   | Cl       | ass      |    |   |
|              | Explore | r |          | 100 | Mo       | dule     |    |   |
|              | Refresh | I |          | 3   | Vie      | ew       |    |   |
| 😥 💼 WEB      | -INF    |   |          | 8   | Ro       | le       |    |   |
| 📃 🕁 🛅 admi   | n       |   | l        |     |          |          |    |   |

在文件夹 TEST01 中新建 View "Test01",视图模型种类(ViewModel Types)选择默

| Project:        |           |       |          |
|-----------------|-----------|-------|----------|
| 📁 doradosample  |           |       |          |
| 🖨 🛅 Source      |           |       |          |
| - 🛅 TEST01-     |           |       |          |
| 🕀 🛅 sample 🚽    | - New     | - • 6 | D Folder |
| — 🔝 Main 👂      | 🗸 Delete  | 0     | Class    |
| 📙 🖵 🧿 MainVie 🖻 | Explorer  | 1     | Module   |
| 🖃 🐨 Web         | 💈 Refresh |       | View     |
| 🕀 🧰 WEB-INF     |           | 2     | Role     |

认的 "Common ViewModel"。

ViewModel 可以简单地理解为页面建模,这时我们看到在节点 View 下有三个子节点, 分别是 Datasets、Controls、Properties,分别代表数据源、表现层控件与属性。

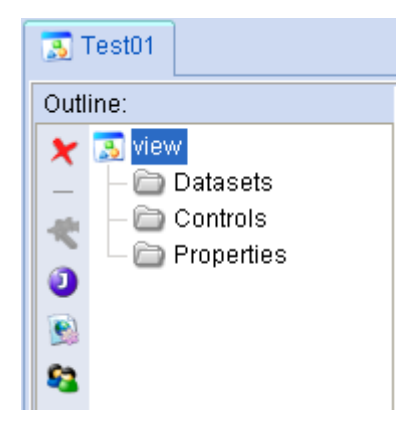

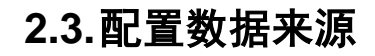

BSTEK

在 Datasets 节点中创建一个 AutoSqlDataset。

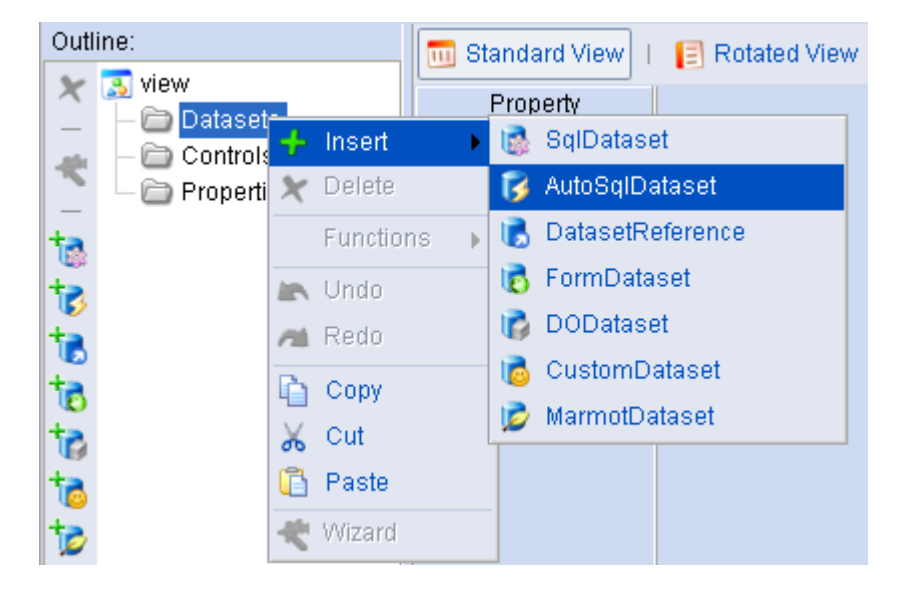

选择数据库中的"EMPLOYEE"表。

| 📑 Test01              |                                                                      |   |
|-----------------------|----------------------------------------------------------------------|---|
| Outline:              | 🔄 Select Table or View                                               |   |
| View                  | Select Table or View                                                 | ^ |
|                       | DataSource doradosample 🔽                                            |   |
| 10                    | Table/View EMPLOYEE                                                  |   |
| 10                    | Tables and Views                                                     |   |
| at<br>at<br>at<br>at  | BRANCH<br>CATEGORY<br>CONTRACT<br>CONTRACT_ITEMS<br>CUSTOMER<br>DEPT |   |
|                       | EMPLOYEE                                                             |   |
|                       |                                                                      |   |
|                       |                                                                      | ~ |
|                       |                                                                      | × |
| X Properties Inspecto | r   📡 Events Inspector   🧭 Source Editor                             |   |

选择表中所有字段。

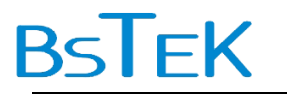

| AutoSqlDatase  | t Wizard     |          |               |                   |           |                     |
|----------------|--------------|----------|---------------|-------------------|-----------|---------------------|
| 🕂 Add 🗶 Remove | Properties   | s   🔍 Pr | eview         |                   | DataSi    | ource: doradosample |
| Tahles         |              |          |               |                   |           |                     |
| EMPLOYEE       | vhere 🕅 📢 So | rt       |               |                   |           |                     |
| Field Name     | Type         | l n      | o Name        | Origin Field      | Aggregate | Group               |
| EMPLOYEE_ID    | string       | 1        | EMPLOYEE_ID   | EMPLOYEE.EMPLOYE  |           |                     |
| DEPT_ID        | string       | 2        | DEPT_ID       | EMPLOYEE.DEPT_ID  |           |                     |
| EMPLOYEE_NAME  | string       |          | EMPLOYEE_NAME | EMPLOYEE.EMPLOYE  |           |                     |
| SEX            |              | 4        | SEX           | EMPLOYEE.SEX      |           |                     |
| BIRTHDAY       | date         | 🍊 E      | BIRTHDAY      | EMPLOYEE.BIRTHDAY |           |                     |
| MARRIED        |              | E 10 1   | MARRIED       | EMPLOYEE.MARRIED  |           |                     |
| SALARY         | double       |          | SALARY        | EMPLOYEE.SALARY   |           |                     |
| DEGREE         | string       | <b>~</b> | DEGREE        | EMPLOYEE.DEGREE   |           |                     |
| EMAIL          | string       |          | EMAIL         | EMPLOYEE.EMAIL    |           |                     |
| WEB            | string       | Sele 🕙   | ct All B      | EMPLOYEE.WEB      |           |                     |
| CMNT           | string       | 1.       | CMNT          | EMPLOYEE.CMNT     |           |                     |
| IMAGE          | string       | 1:       | 2 IMAGE       | EMPLOYEE.IMAGE    |           |                     |
|                |              |          |               |                   |           |                     |
|                |              |          |               |                   | ОК        | Cancel              |

至此,数据源设置告一段落。

#### 2.4. 配置展现形式

在 Controls 节点中右键添加 DataTable (Insert->Table->DataTable)。

| Outl     | ine:                                           |           |         |    | st | and  | ard View | [ Ro | tat | ed V | /iew                | -     | Merged | View |
|----------|------------------------------------------------|-----------|---------|----|----|------|----------|------|-----|------|---------------------|-------|--------|------|
| ×<br>- ₹ | Niew □- □ Datasets □- □ datasets □- □ datasets | s<br>set1 |         |    |    | Prop | perty    |      |     |      |                     |       |        |      |
| -        | - D Properti                                   | ÷         | Insert  |    | ۲  |      | Table    |      | ۲   |      | DataT               | able  |        |      |
|          |                                                | ×         | Delete  |    |    | =    | Form     |      | •   |      | Static <sup>*</sup> | Fable |        |      |
|          |                                                |           | Functio | ns | Þ  | E    | Tree     |      | ۲   |      |                     |       |        |      |
| 12       |                                                | 5         | Undo    |    |    | 41   | Pilot    |      | ۲   |      |                     |       |        |      |
|          |                                                | ni.       | Redo    |    |    | F    | DropDowr | ns   | ۲   |      |                     |       |        |      |
| E,       |                                                | ĥ         | Сору    |    |    | ok   | Button   |      |     |      |                     |       |        |      |
| ok       |                                                | X         | Cut     |    |    | 0    | Command  | ds   | ł   |      |                     |       |        |      |
| D,       |                                                | G         | Paste   |    |    |      | Others   |      | •   |      |                     |       |        |      |
|          | -                                              | ¢         | Wizard  |    |    |      |          |      |     |      |                     |       |        |      |

选中 Controls 节点,在左侧 Form 工具条中添加 AutoForm。这个操作相当于右键

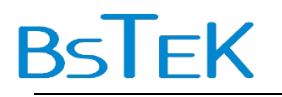

(Insert->Form->AutoForm)。

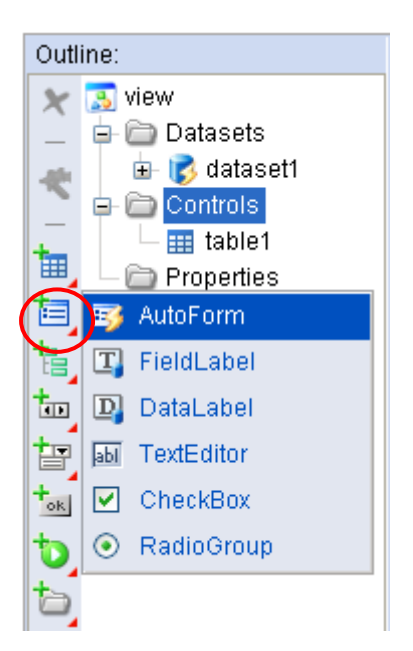

选中 Controls 节点,在左侧 Pilot 工具条中添加 DataPilot。这个操作相当于右键 (Insert->Pilot->DataPilot)。

| Outl                                    | ine:                                                                                                    |
|-----------------------------------------|----------------------------------------------------------------------------------------------------|
| ×-*-=================================== | Niew □ Datasets □ Datasets □ Controls □ Controls |
| to,                                     | 🚥 DataPilot                                                                                                    |
| T                                       | 🔓 PagePilot                                                                                                    |
| ok                                      |                                                                                                    |
| <b>t</b> o<br>to                        |                                                                                                    |

至此,展现控件设置告一段落。

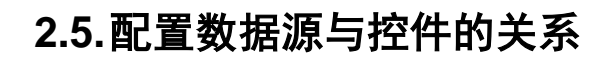

ΓEΚ

使用 Ctrl + 鼠标左键选中 table1、form1、datapilot1,将其 dataset 属性都设为 dataset1。

| 🖌 🔜 view         | standard view       | E Rotated View | S werged view |            |   |
|------------------|---------------------|----------------|---------------|------------|---|
| Datasets         | Property            | table1         | form1         | datapilot1 |   |
| 🛓 🗍 🖶 💽 dataset1 | buttonAppend        |                |               |            |   |
| 🖺 📄 Controls     | buttonCancel        |                |               |            |   |
| — ☷≣ table1      | buttonDelete        |                |               |            |   |
| — 📷 form1        | buttonInsert        |                |               |            |   |
| – 💷 datapilot1   | buttonMoveFirst     |                |               |            |   |
| 🗆 🗁 Properties   | buttonMoveLast      |                |               |            |   |
|                  | buttonMoveNext      |                |               |            |   |
|                  | buttonMovePrev      |                |               |            |   |
|                  | buttonNextPage      |                |               |            |   |
|                  | buttonPost          |                |               |            |   |
|                  | buttonPrevPage      |                |               |            |   |
|                  | confirmCancel       |                |               |            |   |
|                  | confirmDelete       |                |               |            |   |
|                  | dataset             | dataset1       | dataset1      |            | ~ |
|                  | defaultControlWidth |                |               |            |   |
|                  | defaultElementMar   |                |               | dataset1   |   |
|                  | defaultLabelWidth   |                |               |            |   |
|                  |                     |                |               |            |   |

至此,展现控件与数据源之间关系的设置告一段落。

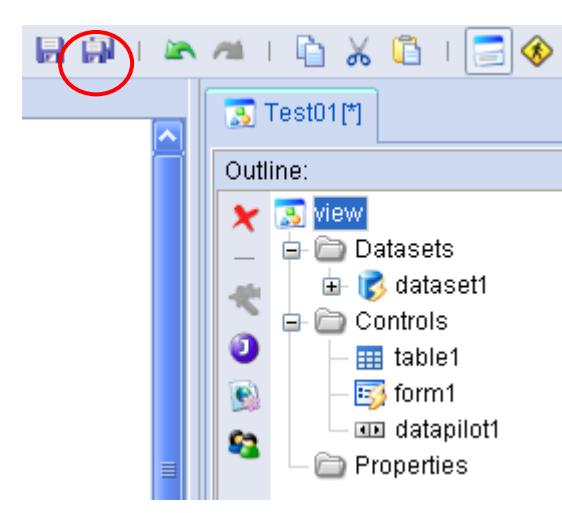

此时做个保存全部的操作。

#### 2.6.创建 JSP

选中根节点 View,在左侧工具条中点击"Generate a sample JSP",创建 JSP。这个

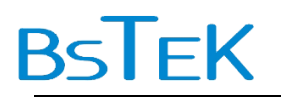

操作相当于右键(Functions-> Generate a sample JSP)。

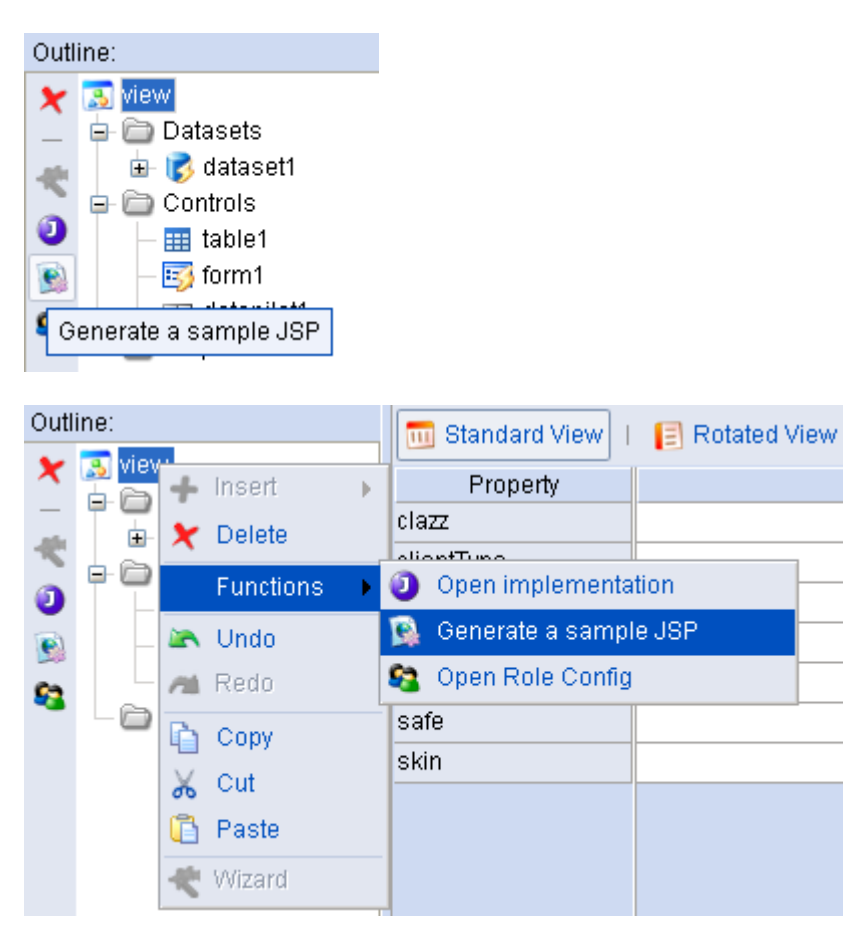

选择目录,如根节点"web",点击按钮"OK"。

| 💽 Test01[*]                                                                                                    | 🕞 New JSP 🛛 🔀                                                                                |
|----------------------------------------------------------------------------------------------------|----------------------------------------------------------------------------------------------|
| Outline:<br>Controls<br>Controls<br>Contro | New JSP New File Name test01 Directories New Folder                                          |
| └ 🗁 Properties                                                                                                    | TEAT     WEB-INF     admin     complex     images     integration     performance     skills |
| Very Properties Inspector                                                                                                    | OK Cancel                                                                                    |

第15页共59页

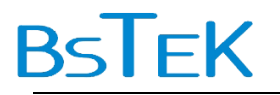

选择默认的布局,点击按钮 "OK"。

| New JSP Wizard                          |                 |
|-----------------------------------------|-----------------|
| File Name test01 ✓ Import Dorado Taglib |                 |
| Flow Layout                             | O Border Layout |
| VFlow Layout                            | HFlow Layout    |
| Body Margin                             | ✓ Body Scroll   |
|                                         | OK Cancel       |

这样就生成了 test01.jsp。

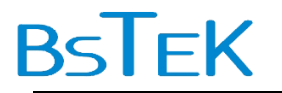

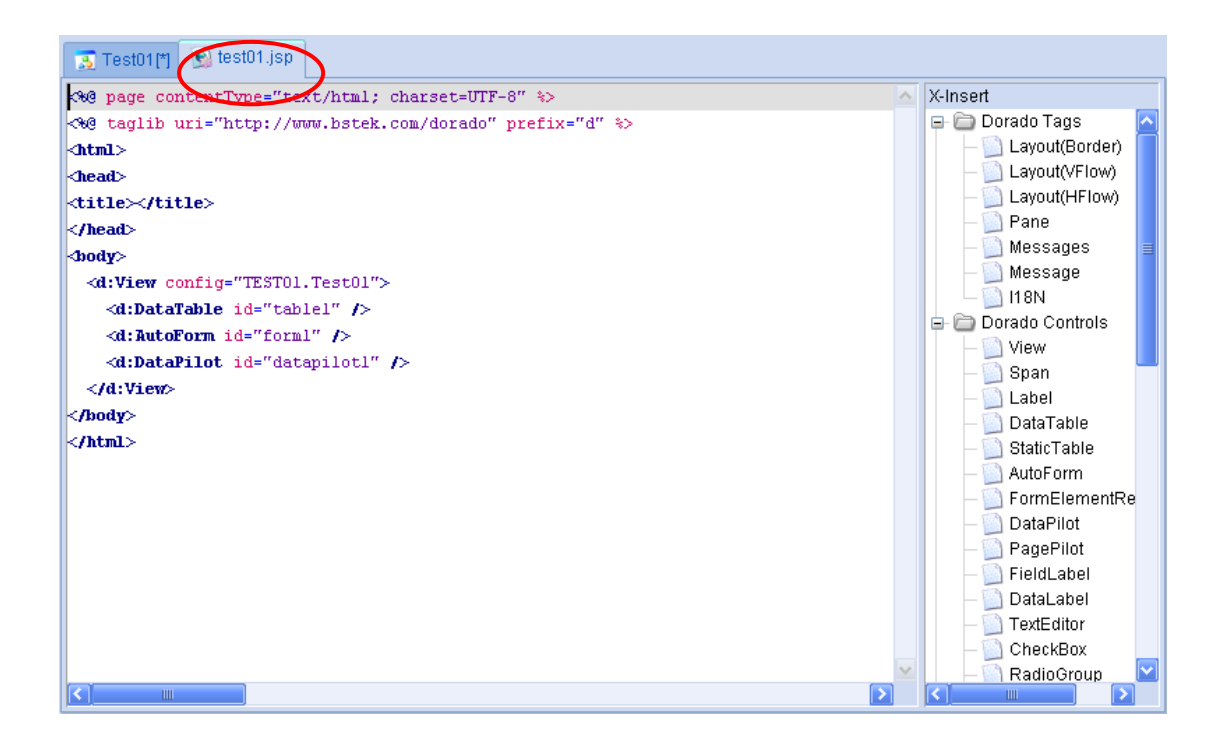

在左侧 Project 树中找到 test01.jsp 右键选择 "Browse"。这样一个页面就开发完成了。

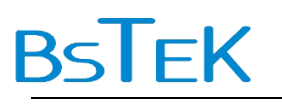

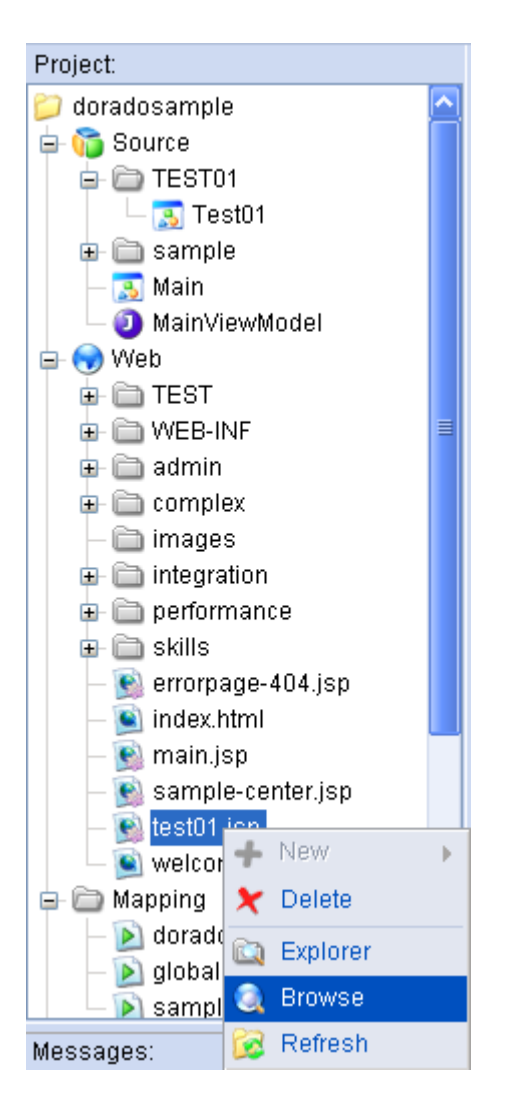

这个页面具有开箱即用的功能,如支持表格、表单、数据导航条联动,支持鼠标调整表 格列顺序与列宽等。

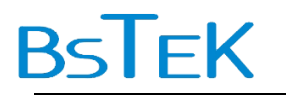

| 🏉 http:/ | //loca       | 1host:818     | )/doradosa     | ple/test(     | 01.jsp - Vir    | dows In | ternet Explore | e in the second second s |                    |              |       |               | ъ×  |
|----------|--------------|---------------|----------------|---------------|-----------------|---------|----------------|----------------------------------------------------------------------------------------------------|--------------------|--------------|-------|---------------|-----|
| 00       | - 🦲          | http://localh | ost:8180/dorad | losample/test | t01.jsp         |         |                |                                                                                                    | ✓ <sup>4</sup> 7 × | Live Sear    | ch    |               | P - |
| 🚖 🏟      | 88 -         | 🏉 Dorado Sam  | ple Center     | 🏉 http:/      | //localhost:81. | . ×     |                |                                                                                                    |                    | <u>-</u>     | 5     | • 🗗 🧐         | × × |
| EMPL     | . <b>OYE</b> | DEPT_ID       | EMPLOYE        | SEX           | BIRT            |         |                |                                                                                                    |                    |              |       |               |     |
| . ANLIN  | 4            | D12           | 安林             | false         | 1980-(          |         |                |                                                                                                    |                    |              |       |               |     |
| BAIXI    | АОВО         | D12           | 白小波            | true          | 1979-(          |         |                |                                                                                                    |                    |              |       |               |     |
| CHEN     | GYU          | D13           | 程玉             | true          | 1973-(          |         |                |                                                                                                    |                    |              |       |               |     |
| CHEN     | HAO          | D24           | 陈昊             | true          | 1979-:          |         |                |                                                                                                    |                    |              |       |               |     |
| DENG     | IUXI         | D21           | 邓秀贤            | false         | 1972-(          |         |                |                                                                                                    |                    |              |       |               |     |
| FANG     | SHIZE        | D33           | 方世泽            | true          | 1973-(          |         |                |                                                                                                    |                    |              |       |               |     |
| FENG     | JIE          | D14           | 冯婕             | false         | 1975-( 🔻        |         |                |                                                                                                    |                    |              |       |               |     |
| -        |              |               |                |               | ► I             |         |                |                                                                                                    |                    |              |       |               |     |
|          |              | -             |                |               |                 |         |                |                                                                                                    |                    |              |       |               |     |
| EMPLO    | DYEE_I       | D ANLIN       |                |               |                 |         | DEPT_ID        | D12                                                                                                    |                    |              |       |               |     |
| EMPLO    | YEE_N        | AN 安林         |                |               |                 |         | SEX            | false                                                                                                    |                    |              |       |               |     |
| B        | IRTHDA       | Y 1980-05-    | 17             |               |                 |         | MARRIED        | true                                                                                                    |                    |              |       |               |     |
|          | SALAR        | Y 2,527.00    |                |               |                 |         | DEGREE         | 硕士                                                                                                    |                    |              |       |               |     |
|          | FMΔ1         | i changlin@   | nmailServer o  | om            |                 |         | WEB            | www.changlin                                                                                                    | 1 com              |              |       |               |     |
|          | China        |               | phanoerverie   | om            |                 |         |                | www.criarigii                                                                                                    |                    |              |       |               |     |
|          | CMN          | Τ             |                |               |                 |         | IMAGE          |                                                                                                    |                    |              |       |               |     |
| H4 4     | •            | ₩ 添加 册        | 删除 验证          | 撤销            |                 |         |                |                                                                                                    |                    |              |       |               |     |
|          |              |               |                |               |                 |         |                |                                                                                                    |                    |              |       |               |     |
|          |              |               |                |               |                 |         |                |                                                                                                    |                    |              |       |               |     |
|          |              |               |                |               |                 |         |                |                                                                                                    |                    |              |       |               |     |
|          |              |               |                |               |                 |         |                |                                                                                                    |                    |              |       |               |     |
|          |              |               |                |               |                 |         |                |                                                                                                    |                    |              |       |               |     |
|          |              |               |                |               |                 |         |                |                                                                                                    |                    |              |       |               |     |
|          |              |               |                |               |                 |         |                |                                                                                                    |                    |              |       |               |     |
|          |              |               |                |               |                 |         |                |                                                                                                    |                    |              |       |               | -   |
| 完成       |              |               |                |               |                 |         |                |                                                                                                    |                    | ]<br>本地 Intr | ranet | <b>a</b> 100% | ÷., |

| EMPLOYE DEP        | T ID EMPLOY            | Έ    | SEX   | BIRTH  |   |  |
|--------------------|------------------------|------|-------|--------|---|--|
| DataTable Properti | es                     | ×    | false | 1980-( |   |  |
| 🔰 Label            | Name                   | •    | true  | 1979-( |   |  |
| EMPLOYEE_ID        | EMPLOYEE_ID            |      | true  | 1973-( |   |  |
| DEPT_ID            | DEPT_ID                |      | true  | 1979-: |   |  |
| MPLOYEE_N          | EMPLOYEE               |      | false | 1972-( |   |  |
| SEX SEX            | SEX                    |      | true  | 1973-( |   |  |
| BIRTHDAY           | BIRTHDAY               |      | false | 1975-( | • |  |
| MARRIED            | MARRIED                |      |       | ►      |   |  |
| SALARY             | SALARY                 |      |       |        |   |  |
| DEGREE             | DEGREE                 | •    |       |        |   |  |
| 毎贝记录数 100          |                        |      |       |        |   |  |
| 锁定列数 0 OK          |                        |      |       |        |   |  |
| SALARY 2,0         | )34.00                 |      |       |        |   |  |
| EMAIL che          | enbo@mailServe         | r.co | m     |        |   |  |
| CMNT               |                        |      |       |        |   |  |
| 0                  | CHINI                  |      |       |        |   |  |
| K4 4 ► ₩ 8         | る <mark>加 册除</mark> 验证 | É    | 撤销    |        |   |  |

#### 2.7.单表开发口诀

dorado开发口诀:"单表开发极简单,五步即可成页面,先建视图数据源,再添表格与表单,一内驱动多外设,联动效果自呈现。"
简单回顾开发过程,第一步创建视图模型,第二步设置数据源,第三步添加控件,第四步设置控件的 dataset 属性,第五步生成 JSP。
数据源 dataset 是内,在页面上展现的控件 Table、Form、DataPilot 等是外。"一内驱动多外设,联动效果自呈现。"指多个控件绑定到同一个 dataset 上,当用户通过某种展现形式操作 dataset 时,由 dorado 引擎负责将这种改变广播到其它与该 dataset 绑定的展现控件上,从而实现多个展现控件的联动效果。

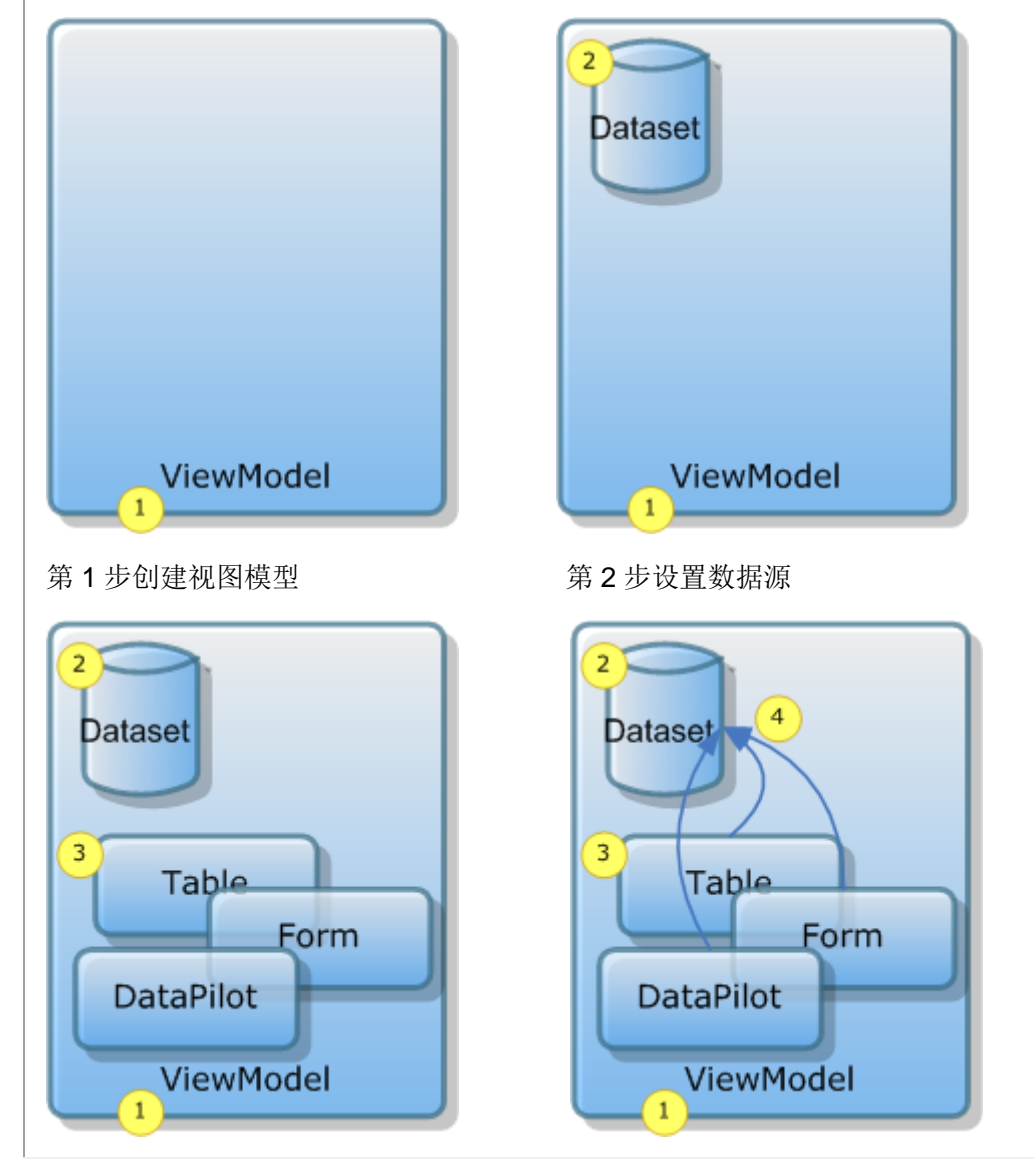

第20页共59页

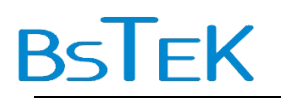

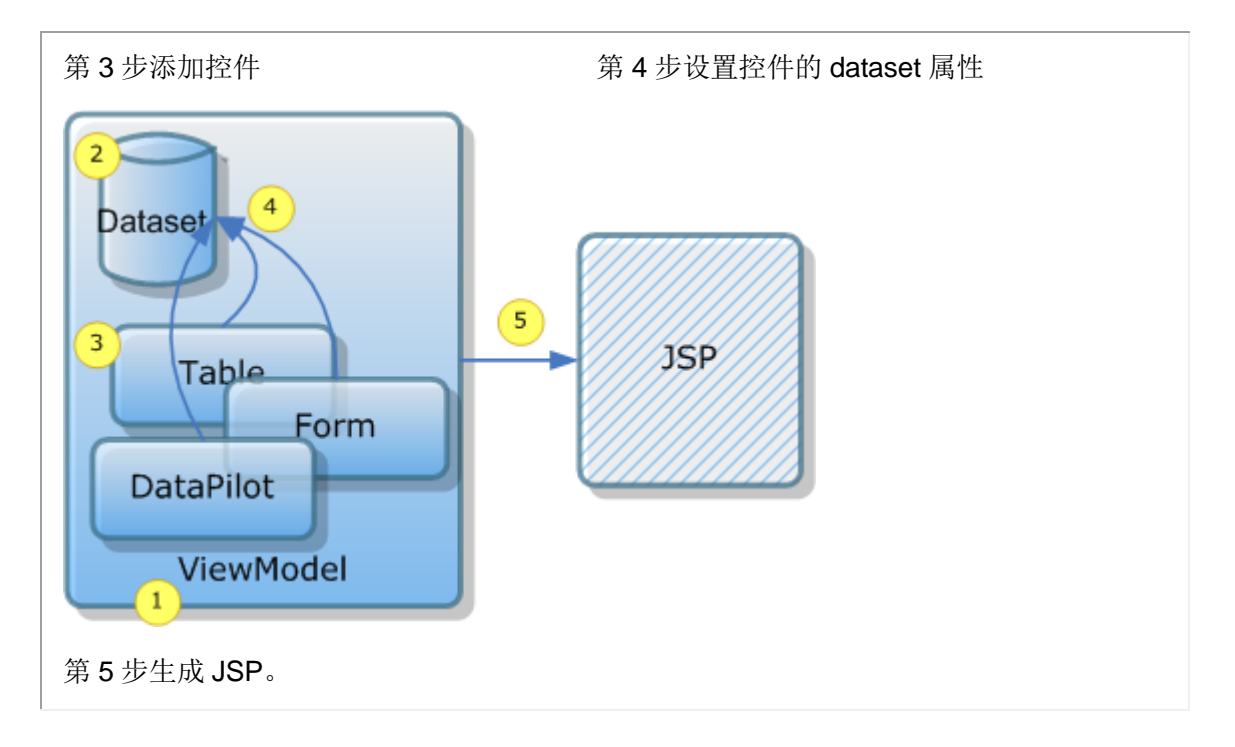

#### dorado 原理:数据展现的运行时

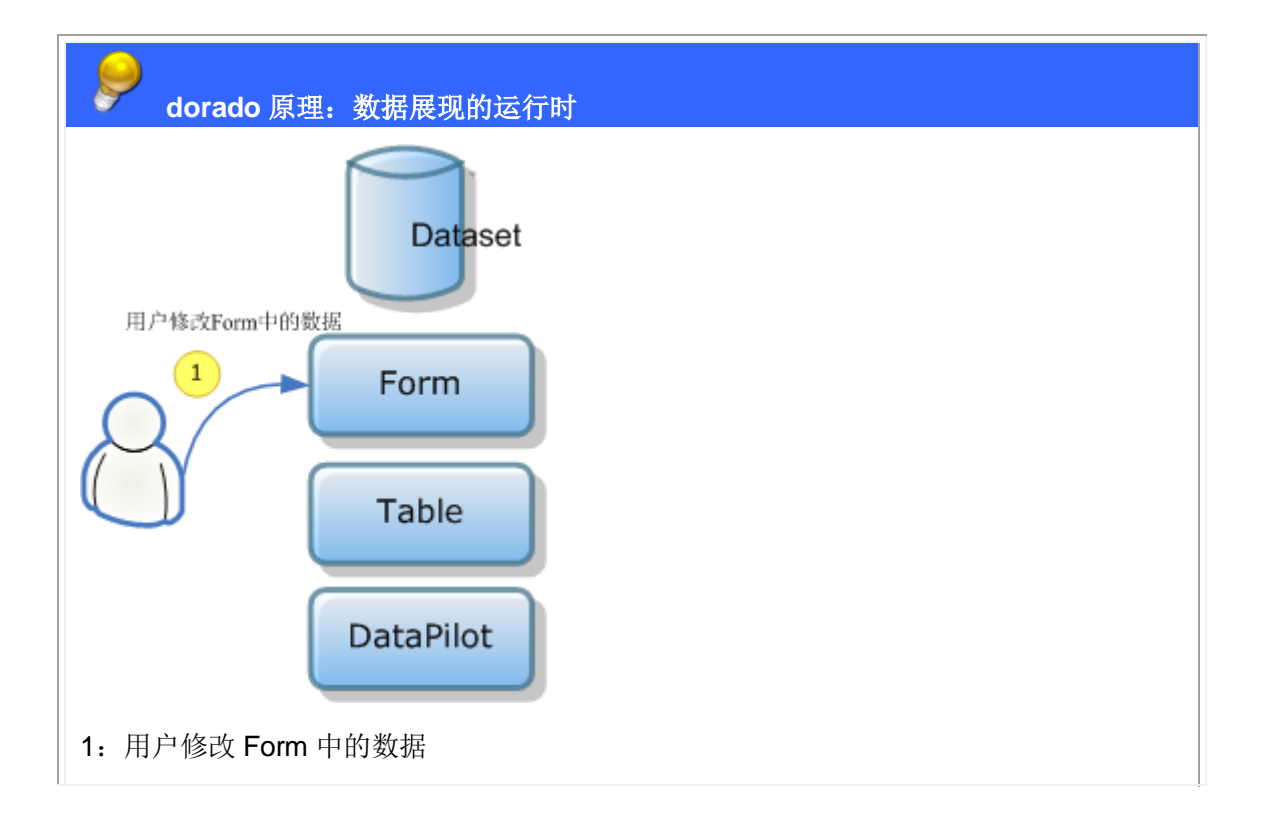

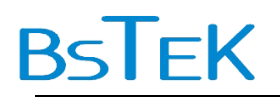

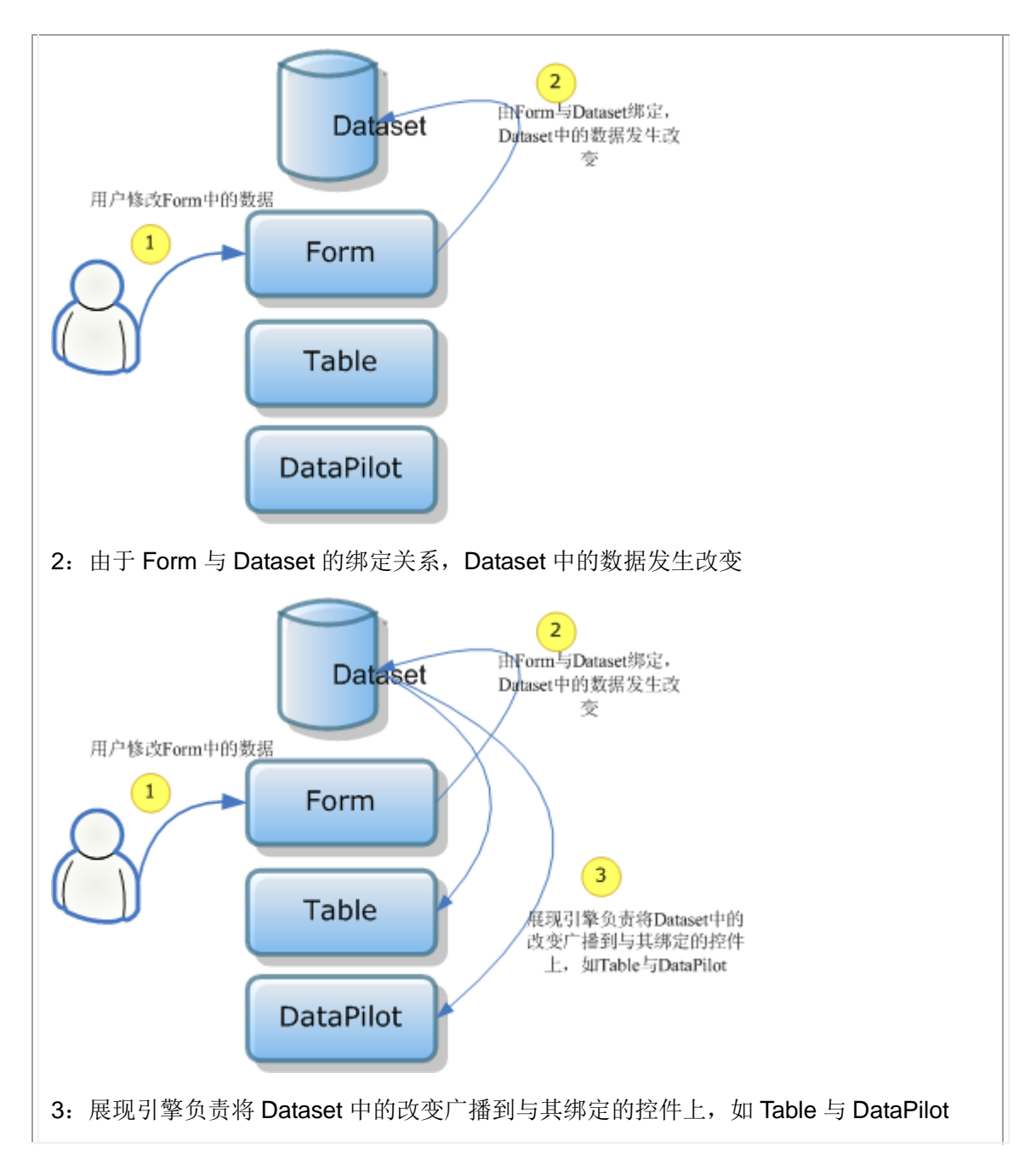

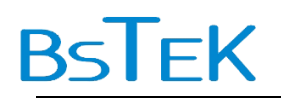

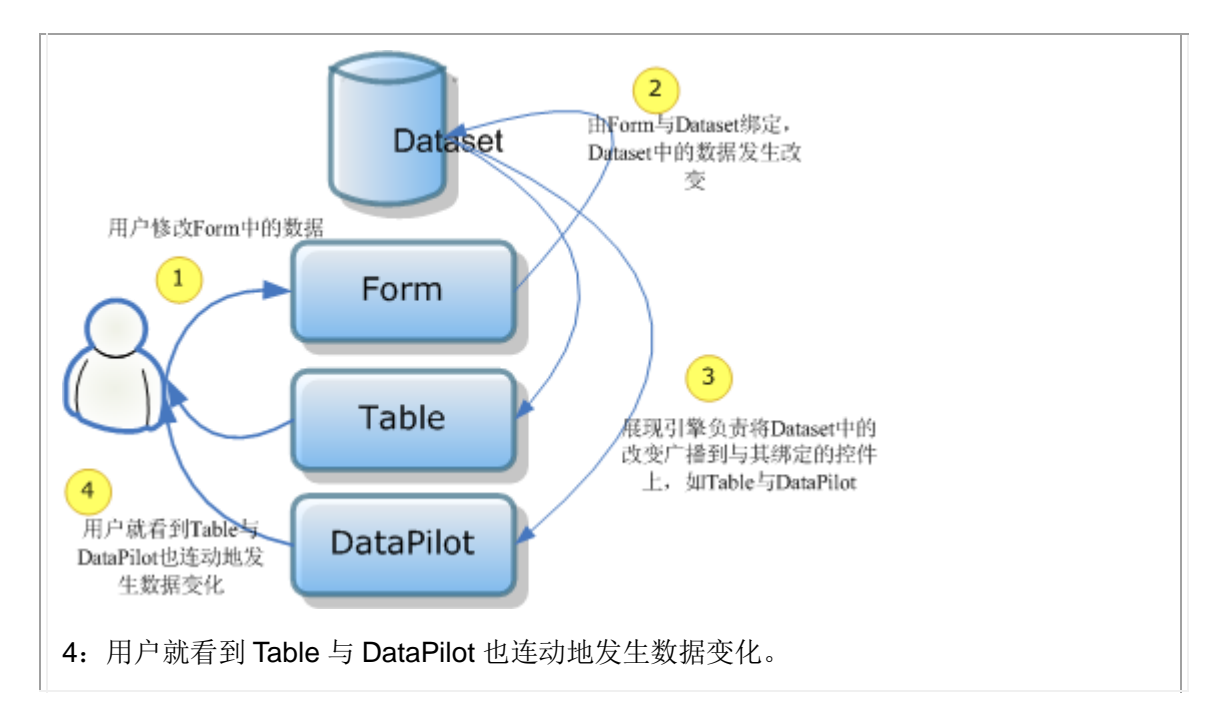

#### dorado 原理: 迭代式的 BRICH-MVC 架构

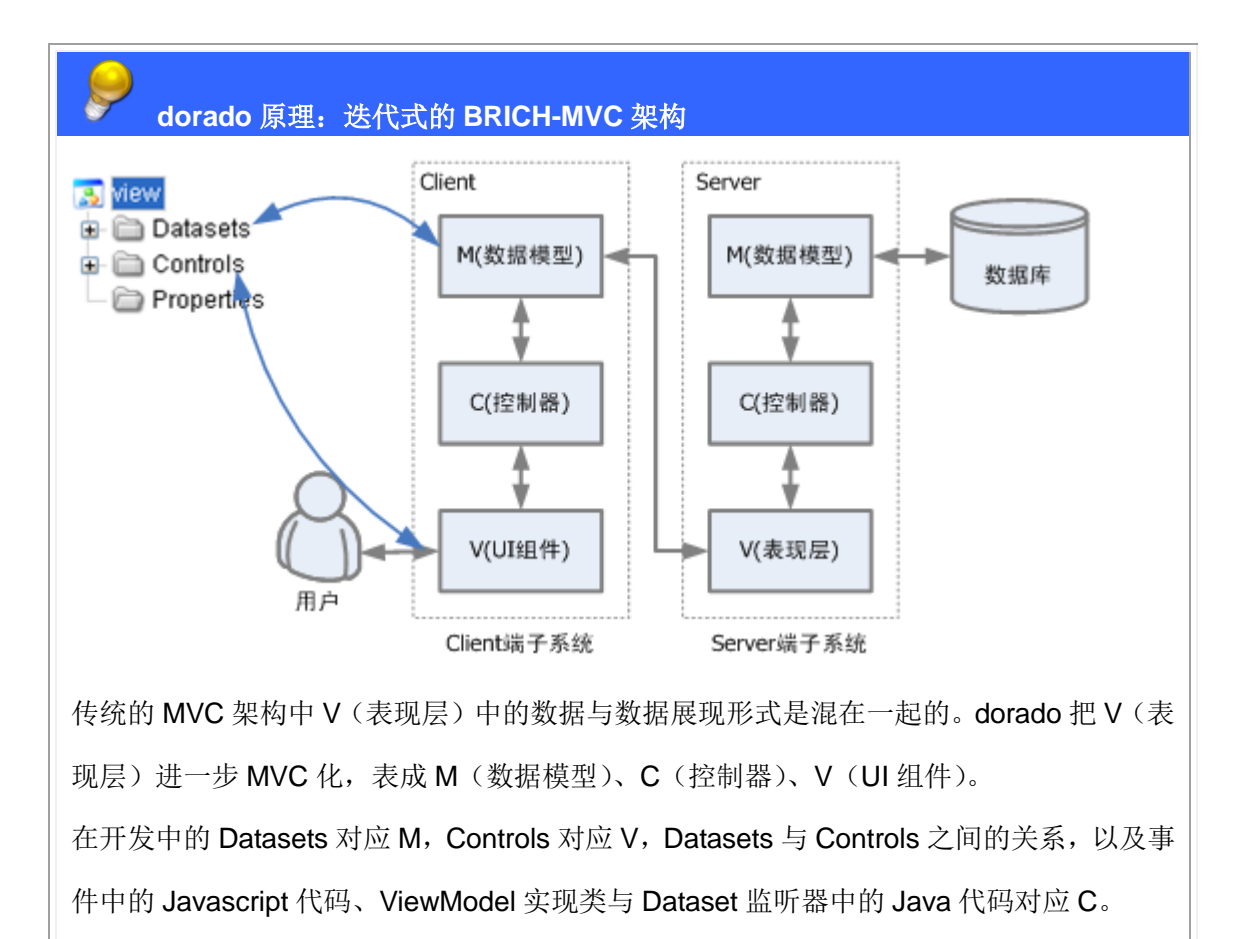

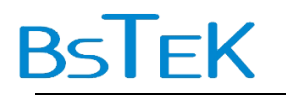

## 3. 第二杯茶:页面调整

#### 3.1.添加页面导航条 PagePilot

先做一个与 TEST01 完全相同的页面 TEST02。添加一个页面导航条 PagePilot。

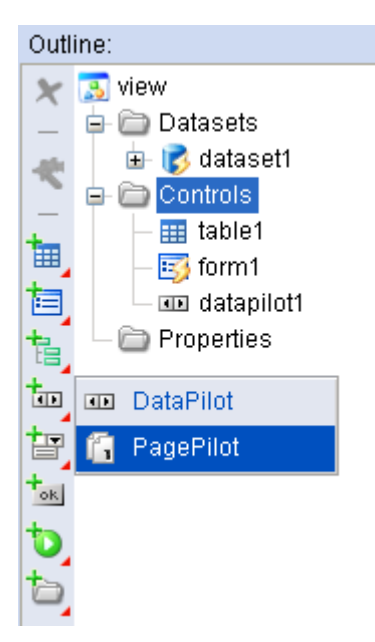

将 PagePliot1 的 dataset 属性设为 dataset1,并把在视图模型中新添加的页面导航条 PagePilot1,输出到 JSP 中。

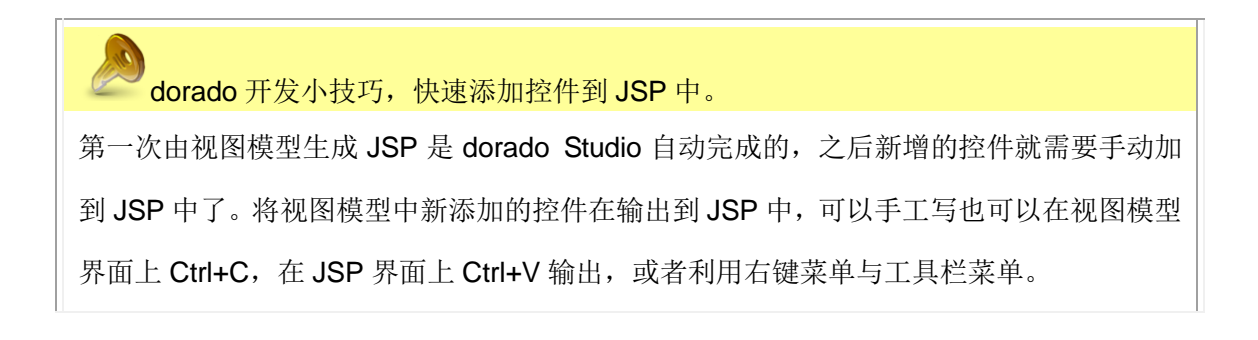

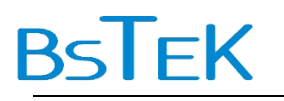

| Outline: |        |                 | 🔲 📆 Stand                                                                                                    | lar       | d View |
|----------|--------|-----------------|----------------------------------------------------------------------------------------------------|-----------|--------|
| Outline: | + *    | Ins<br>De<br>Fu | Constant of the series of the series of the | lar<br>pe | tton   |
|          |        | Ur<br>Re        | i <mark>do</mark><br>:do                                                                                                    |           |        |
|          | È<br>V | Co<br>Cu        | opy<br>It                                                                                                    |           |        |
|          | Ĉ      | Pa              | iste                                                                                                    |           |        |
|          | *      | Wi              | zard                                                                                                    |           |        |

| 🚈 I 🔓 🏑 🖺 I 🚍 🚸 I 🖨 🚭 🔍 I                                            |
|----------------------------------------------------------------------|
| Test02[*] 🛐 test02.jsp                                               |
| <pre>&lt;%@ page contentType="text/html; charset=UTF-8" \$&gt;</pre> |
| <%@ taglib uri="http://www.bstek.com/dorado" prefix="d" 😓            |
| <html></html>                                                        |
| <head></head>                                                        |
| <title></title>                                                      |
|                                                                      |
| <body></body>                                                        |
| <d:view config="TEST02.Test02"></d:view>                             |
| <d:datatable id="table1"></d:datatable>                              |
| <d:autoform id="form1"></d:autoform>                                 |
| <d:datapilot id="datapilot1"></d:datapilot>                          |
| <pre><d:pagepilot id="pagepilot1"></d:pagepilot></pre>               |
|                                                                      |
|                                                                      |
|                                                                      |

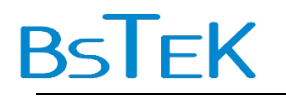

#### dorado 原理: dorado 开发中 JSP 的作用

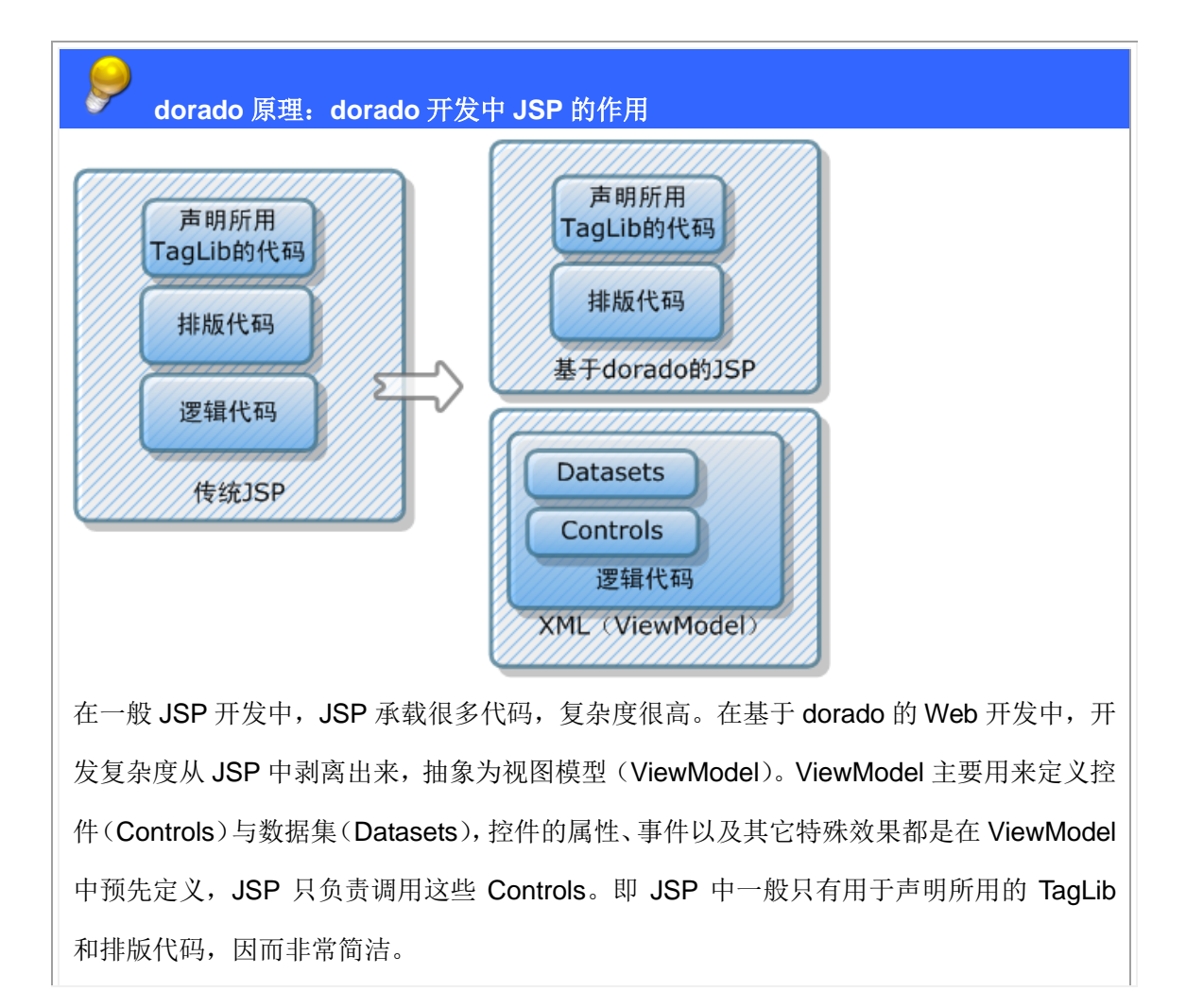

这时浏览 test02.jsp,可以看到页面导航条已呈现在 web 页面中,但没有分页效果。

| ▼            |                         |
|--------------|-------------------------|
| EMPLOYEE_ID  | ANLIN                   |
| EMPLOYEE_NAM | 安林                      |
| BIRTHDAY     | 1980-05-17              |
| SALARY       | 2,527.00                |
| EMAIL        | changlin@mailServer.com |
| CMNT         |                         |
|              |                         |
| HI I F HI    | 漆加                      |
| 1 第1页/共1页(共  | 60条记录) 1 转到             |

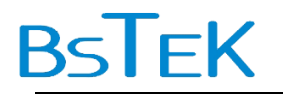

dorado 开发小技巧。

页面导航条 PagePilot 与数据导航条 DataPilot 不同,如果都没有绑定 dataset,前者不出现, 后者出现,但所有按钮灰化。

#### 3.2.设置分页

将 dataset1 的 pageSize 属性设为 10,保存全部后再浏览就出现了分页效果。

| Outl | ine:                   | Standard View       | Rotated View |
|------|------------------------|---------------------|--------------|
| *    | 🔝 view<br>😑 🗁 Datasets | Property            |              |
|      | 🔖 📝 dataset1           | ignored             |              |
|      | 🖃 🚞 Controls           | insertOnEmpty       |              |
| Ø    | — 🎫 table1             | keyFields           |              |
| 0    | — 🛐 form1              | listener            |              |
| Q    | A datapilot1           | IoadDataAction      |              |
|      |                        | maxPropertyLevel    |              |
|      | Propenties             | noClient            |              |
|      |                        | objectClazz         |              |
|      |                        | originTable         | EMPLOYEE     |
|      |                        | pageCount           |              |
|      |                        | pageIndex           |              |
|      |                        | pageSize            | 10           |
|      |                        | readOniy            |              |
|      |                        | retrieveAfterUpdate |              |
|      |                        | selectAllField      |              |
|      |                        | showLoadingTip      |              |
|      |                        | tag                 |              |
|      |                        | ~                   |              |

不仅页面导航条能看出分页效果,与 dataset1 绑定的 table1 右侧的数据定位滚动条也体现分页效果。

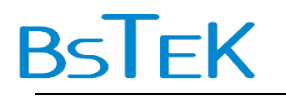

|   | EMPLOYE        | DEPT_ID      | EMPLOYE                | SEX     |          |
|---|----------------|--------------|------------------------|---------|----------|
| • | ANLIN          | D12          | 安林                     | false 🧹 | 1980-1   |
|   | BAIXIAOBO      | D12          | 白小波                    | true    | 1979-(   |
|   | CHENGYU        | D13          | 程玉                     | true    | 1973-(   |
|   | CHENHAO        | D24          | 陈昊                     | true    | 1979-:   |
|   | DENGIUXI       | D21          | 邓秀贤                    | false   | 1972-(   |
|   | FANGSHIZE      | D33          | 方世泽                    | true    | 1973-(   |
|   | FENGJIE        | D14          | 冯婕                     | false   | 1975-( 🔻 |
| 4 |                |              |                        |         | Þ        |
|   | EMPLOYEE_I     | D ANLIN      |                        |         |          |
|   | EMPLOYEE_N     | AN 安林        |                        |         |          |
|   | BIRTHDA        | Y 1980-05-   | 17                     |         |          |
|   | SALAR          | Y 2,527.00   |                        |         |          |
|   | EMAI           | L changlin@  | @mailServer.c          | om      |          |
|   | CMN            | т            |                        |         |          |
| H | 4 44 4         | ► <b>►</b> ► | 添加 删除                  | 验证 撤销   | Ť        |
| 1 | <u>23456</u> 第 | 页/共6页(共6     | 60条记录 <mark>)</mark> 1 | 转到      |          |

最后再把 table1 的 width 属性设为 100%,调整 JSP 界面中的 TagLib 的输出位置,得

到页面。

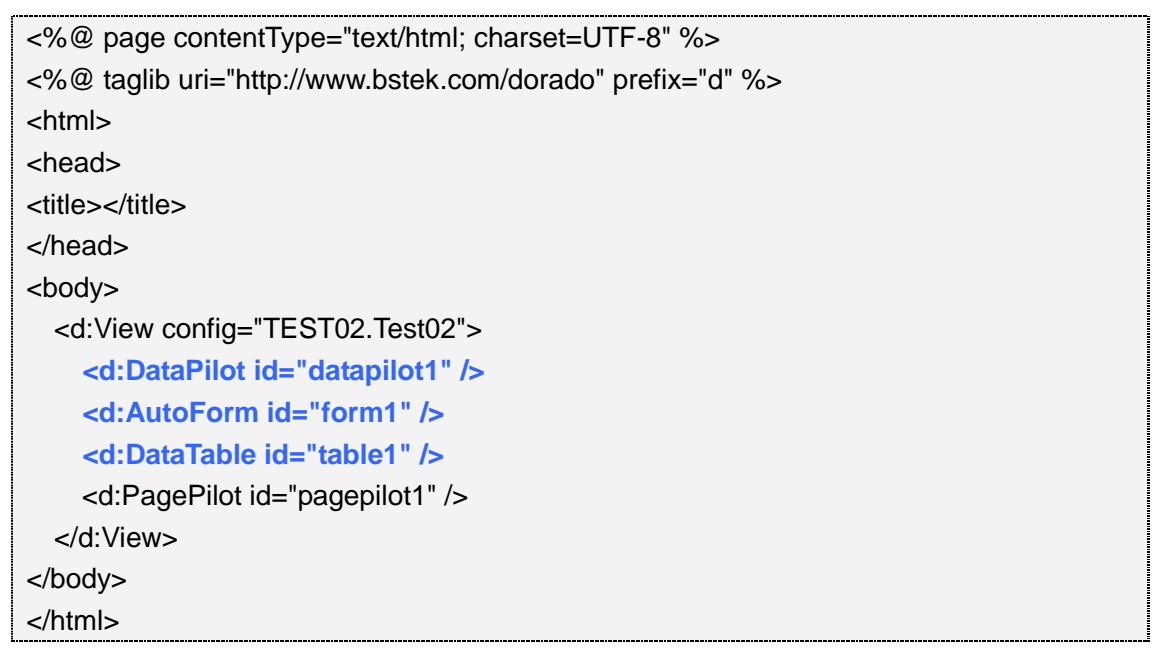

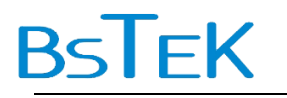

| 🌈 http://localk | http://localhost:8180/doradosample/test02.jsp - Vindows Internet Explorer |                |                |               |         |          |         |              |           |                                                                                                    |                     |        |            |
|-----------------|---------------------------------------------------------------------------|----------------|----------------|---------------|---------|----------|---------|--------------|-----------|----------------------------------------------------------------------------------------------------|---------------------|--------|------------|
| 🔄 🗢 🖉 htt       | tp://localho                                                              | ost:8180/dorad | losample/test0 | 02. jsp       |         |          |         |              | ✓ 49      | Live Sea                                                                                                    | cch                 |        | <b>P</b> - |
| 🚖 🏟 🔡 • 🏈       | Dorado Sam;                                                               | ple Center     | 🏉 http://      | /localhost:81 | . x     |          |         |              |           |                                                                                                    | <b>N</b> - <b>H</b> | • 🗗 🄇  | )•         |
| H + + +         | <b>₩</b>                                                                  | 添加删除           | 验证撤销           | 睄             |         |          |         |              |           |                                                                                                    |                     |        | *          |
|                 |                                                                           |                |                |               |         |          |         |              |           |                                                                                                    |                     |        |            |
| EMPLOYEE_ID     | ANLIN                                                                     |                |                |               |         | DEPT_I   | D       | D12          |           |                                                                                                    |                     |        |            |
| EMPLOYEE_NAM    | EMPLOYEE_NAN 安林                                                           |                |                | SE            | x       | false    |         |              |           |                                                                                                    |                     |        |            |
| BIRTHDAY        | BIRTHDAY 1980-05-17                                                       |                |                | MARRIE        | D       | true     |         |              |           |                                                                                                    |                     |        |            |
| SALARY 2.527.00 |                                                                           |                |                | DEGRE         | F       | 硕士       |         |              |           |                                                                                                    |                     |        |            |
| EMATI           |                                                                           |                |                |               | WE      |          | www.cb: | anglin com   |           |                                                                                                    |                     |        |            |
| CMNIT           | changing                                                                  | inaliserver.c  | om             |               |         | IMAG     |         | www.cna      | angin.com |                                                                                                    |                     |        |            |
| CMINT           |                                                                           |                |                |               |         | IMAG     | E       |              |           |                                                                                                    |                     |        |            |
| EMPLOYE I       | DEPT_ID                                                                   | EMPLOYE        | SEX            | BIRTHDAY      | MARRIED | SALARY   | E       | DEGREE       | EMAIL     | WEB                                                                                                    | CMNT                | IMAGE  |            |
| ANLIN D         | 12                                                                        | 安林             | false          | 1980-05-17    | true    | 2,527.00 | 硕:      | ±            | changlin@ | . www.cha                                                                                                    |                     |        |            |
| BAIXIAOBO D     | 12                                                                        | 白小波            | true           | 1979-05-10    | true    | 2,034.00 | 硕:      | ±            | chenbo@   | www.che                                                                                                    |                     |        |            |
| CHENGYU D       | 13                                                                        | 程玉             | true           | 1973-02-18    | true    | 6,020.00 | 大       | ŧ            | chengyu@  | . www.che                                                                                                    |                     |        |            |
| CHENHAO D       | 24                                                                        | 陈昊             | true           | 1979-10-07    | false   | 3,015.00 | 博:      | ±            | chenhao   | www.che                                                                                                    |                     |        |            |
| DENGIUXI D      | 21                                                                        | 邓秀贤            | false          | 1972-04-11    | true    | 3,384.00 | 本種      | RI<br>I      | chenxiuxi | www.che                                                                                                    |                     |        |            |
| FANGSHIZE D     | 33                                                                        | 方世泽            | true           | 1973-03-29    | false   | 5,878.00 | 高       | <del>†</del> | fangshize | www.fang                                                                                                    |                     |        |            |
| FENGJIE D       | 14                                                                        | 冯婕             | false          | 1975-07-05    | true    | 3,613.00 | 博:      | ±            | fengjie@  | www.feng                                                                                                    |                     |        | -          |
|                 |                                                                           |                |                |               |         |          |         |              |           |                                                                                                    |                     | •      |            |
|                 |                                                                           |                |                |               |         |          |         |              |           |                                                                                                    |                     |        | Ţ          |
| 完成              |                                                                           |                |                |               |         |          |         |              |           | New York Strategy (Strategy Strategy S | ranet               | 🔍 1003 | ٠ - ا      |

dorado开发技巧小结 新增控件首次要添到 JSP 中,如果没输出,就看看是否绑定了 dataset。分页在 dataset 中 设置 pageSize 即可。

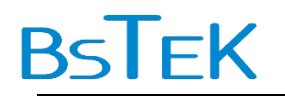

### 4. 第三杯茶: 单表的增改删存

修改最容易,表格表单的全编辑功能是开箱即用的。增加、删除、保存需要写几行代码。 查询配置略复杂一点,我们放在后面讲。

#### 4.1.准备工作

创建 TEST03 文件夹,在其中创建视图模型 Test03,添加一个 dataset1 数据来自 EMPLOYEE 表,再添加一个 DataTable,一个 Autoform,一个 DataPilot,全部与 dataset1 绑定。

#### 4.2. 增加记录

第一步,增加一个按钮 Button,重命名为 buttonAdd。

| Outline:               | 🔟 Standard View      | 📳 Rotated View 👔 🚍 Merged View |              |
|------------------------|----------------------|--------------------------------|--------------|
| X 🔊 VIEW               | Property             | buttonAdd                      |              |
| - Cataset1             | allowPushDown        |                                |              |
| Controls               | command              |                                |              |
| - 🛐 form1              | disabled             |                                |              |
| — 🎫 table1             | down                 |                                |              |
| — 🚹 pagepilot1         | height               |                                |              |
| buttonAdd              | id 🤇                 | buttonAdd                      |              |
| - C Properties         | ignored              |                                |              |
|                        | left                 |                                |              |
|                        | menu                 |                                |              |
|                        | style                |                                |              |
|                        | tag                  |                                |              |
|                        | toolTip              |                                |              |
|                        | top                  |                                |              |
|                        | value                |                                |              |
|                        | width                |                                |              |
|                        |                      |                                |              |
|                        |                      |                                | v            |
|                        |                      |                                | $\mathbf{v}$ |
| X Properties Inspector | Events Inspector   👽 | R Source Editor                |              |

第二步, 切换到 Events Inspector 界面。在 buttonAdd 的 onClick 方法中添加事件代码。

dataset1.insertRecord();

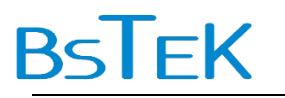

| Outline:                     | 🜩 Edit Event 🗶 Delete Event |
|------------------------------|-----------------------------|
| 🛐 view                       | Event                       |
| 🖬 🛄 Datasets 🔤 🧲             | 🕟 onClick (button)          |
| 🖃 🛅 Controls                 | 📡 onMouseEnter (button)     |
| — 🛐 form1                    | 📡 onMouseLeave (button)     |
| – 🌐 tapie1<br>– 🛱 pagepilot1 | 📡 onMouseDown (button)      |
| - 📧 buttonAdd                | 📡 onMouseUp (button)        |
| — 🗁 Properties               | 📡 onActive (button)         |
|                              |                             |
| 🛛 Properties Inspector 🔍     | Events Inspector            |

# Script Editor Control Click (button) { Control Click (button) { Contro

| Outline:                                              | 去中称加事件后的 nigningnt 效来。<br>♣ Edit Event ★ Delete Event |
|-------------------------------------------------------|-------------------------------------------------------|
| S view<br>→ C Datasets<br>→ S dataset1<br>→ C ontrols | Event                                                 |
|                                                       | sonMouseEnter (button)                                |
| - 🛒 form1<br>- 🎟 table1                               | 📡 onMouseLeave (button)                               |
| – 🔓 pagepilot1                                        | 📡 onMouseDown (button)                                |
| – 👞 buttonAdd                                         | 🃡 onMouseUp (button)                                  |
| – 🗁 Properties                                        | NonActive (button)                                    |
| 在组件的方法中添加事件后,i                                        | 该方法在 studio 的 Event Inspector 界面中以粗体显示。代表             |
|                                                       |                                                       |

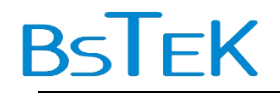

第三步,保存之后,将 buttonAdd 添加到 JSP 之中。

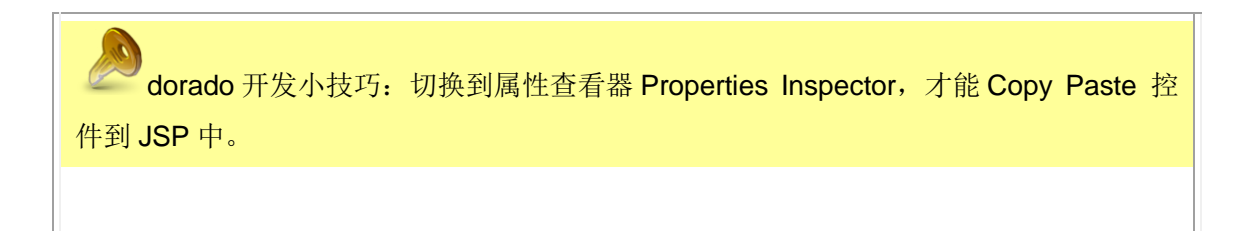

浏览 test03.jsp,点击页面上的按钮 buttonAdd,追加一条新记录到最后。

| I .     | http://localh        | .ost:8180/dorad | .osample/test( | U3.jsp        |         |          |        | **        | Live Se   | aren    |                  | 1 |
|---------|----------------------|-----------------|----------------|---------------|---------|----------|--------|-----------|-----------|---------|------------------|---|
| * 8 •   | <i> (</i> Dorado Sam | ple Center      | 🥖 🌈 http://    | /localhost:81 | . x     |          |        |           |           | • 🔊 • 🖷 | <b>→</b> • [}• ( | 3 |
|         | ID                   |                 |                |               |         | DEPT I   | D      |           |           |         |                  |   |
|         |                      |                 |                |               |         | SE       | x      |           |           |         |                  |   |
| BIRTHD  |                      |                 |                |               |         | MARRIEL  |        |           |           |         |                  |   |
| CALA    |                      |                 |                |               |         | DECOS    |        |           |           |         |                  |   |
| SALA    | <b>ST</b>            |                 |                |               |         | DEGRE    |        |           |           |         |                  |   |
| EMA     | IL                   |                 |                |               |         | WE       | В      |           |           |         |                  |   |
| CMI     | ١T                   |                 |                |               |         | IMAG     | E      |           |           |         |                  |   |
| MPLOYE  | . DEPT_ID            | EMPLOYE         | SEX            | BIRTHDAY      | MARRIED | SALARY   | DEGREE | EMAIL     | WEB       | CMNT    | IMAGE            |   |
| HANGXIN | . D21                | 张秀恩             | false          | 1979-07-30    | true    | 6,777.00 | 硕士     | zhangxine | . www.zha |         |                  |   |
| HANGYU  | D23                  | 张悦友             | true           | 1978-05-22    | true    | 5,220.00 | 中专     | zhangyue  | www.zha   |         |                  |   |
| HENGQI  | D13                  | 郑琪              | false          | 1970-02-14    | false   | 6,991.00 | 本科     | zhengqi@  | www.zhe   |         |                  |   |
| HOUSHU  | D12                  | 周淑清             | false          | 1976-11-16    | false   | 3,218.00 | 博士     | zhoushuqi | . www.zho |         |                  |   |
| HOUZHE  | D22                  | 周振亚             | true           | 1977-10-23    | false   | 5,380.00 | 本科     | zhouzhen  | www.zho   |         |                  |   |
| HUJUN   | D14                  | 朱军              | true           | 1973-07-15    | true    | 3,478.00 | 本科     | zhujun@   | www.zhuj  |         |                  |   |
|         |                      |                 |                |               |         |          |        |           |           |         |                  | ŀ |
|         |                      |                 |                |               |         |          |        |           |           |         | •                |   |

#### 4.3.修改记录

第一步,添加两个按钮,分别为 buttonReadOnly 与 buttonRevise。

第二步,在 buttonReadOnly 的 onClick 方法中添加代码:

#### dataset1.setReadOnly(true);

//将数据源设为只读

buttonReadOnly.disabled = true;

# **BsTeK**

//将只读按钮设为灰化

buttonRevise.disabled = false;

//将编辑按钮设为可用

在 buttonRevise 的 onClick 方法中添加代码:

dataset1.setReadOnly(false);

//将数据源设为可编辑

buttonReadOnly.disabled = false;

//将只读按钮设为可用

buttonRevise.disabled = true;

//将编辑按钮设为灰化

在 ViewModel 的实现类的 onLoad 方法中添加代码:

buttonReadOnly.disabled = dataset1.isReadOnly();

buttonRevise.disabled = !dataset1.isReadOnly();

//初始化时根据数据源的是否只读来设置只读按钮与编辑按钮的灰化与可用状态

| Outline:                                                                                                    | 🕂 🕂 Edit Event 🔀 Delete Event |
|----------------------------------------------------------------------------------------------------|-------------------------------|
| view<br>atasets<br>Controls<br>Controls<br>C | Event                         |

第三步,将 buttonReadOnly 与 buttonRevise 添加到 JSP 中,浏览页面。

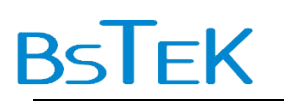

| http://local                     | host:818       | 0/doradosa      | ple/test0     | 3.jsp - Vin   | dows Inte | rnet Explor | er       |                         |           |                     |            | ŀ  |
|----------------------------------|----------------|-----------------|---------------|---------------|-----------|-------------|----------|-------------------------|-----------|---------------------|------------|----|
| 💽 - 🙋 ht                         | tp://localh    | .ost:8180/dorad | osample/test( | 03. jsp       |           |             |          | <b>~</b> + <sub>2</sub> | Live Sea  | r ch                |            | ][ |
| * = * 🧉                          | 9 Dorado San   | nple Center     | 🏉 http://     | /localhost:81 | . ×       |             |          |                         | - 🔂 -     | <b>S</b> - <b>H</b> | - 🔂- 🄇     |    |
|                                  |                |                 |               |               |           |             |          |                         |           |                     |            | -  |
|                                  | CHENCYL        |                 |               |               |           | DEDT U      | 0.012    |                         |           |                     |            |    |
| IMPLOTEE_ID                      | CHENOTO<br>MIT | ,               |               |               |           | DEPT_II     | 015      |                         |           |                     |            |    |
| MPLOYEE_NA                       | 「柱土            |                 |               |               |           | SE          | X true   |                         |           |                     |            |    |
| BIRTHDAY                         | 1973-02-       | 18              |               |               |           | MARRIE      | D true   |                         |           |                     |            |    |
| SALARY                           | 6,020.00       |                 |               |               |           | DEGRE       | E 大专     |                         |           |                     |            |    |
| EMAIL                            | chengyu        | @mailServer.c   | om            |               |           | WE          | B www.ch | engyu.com               |           |                     |            |    |
| CMNT                             |                |                 |               |               |           | IMAG        | =        |                         |           |                     |            |    |
|                                  |                |                 |               |               |           |             |          |                         |           |                     |            |    |
| EMPLOYE                          | DEPT_ID        | EMPLOYE         | SEX           | BIRTHDAY      | MARRIED   | SALARY      | DEGREE   | EMAIL                   | WEB       | CMNT                | IMAGE      |    |
| ANLIN E                          | 012            | 安林              | false         | 1980-05-17    | true      | 2,527.00    | 硕士       | changlin@               | . www.cha |                     |            |    |
| BAIXIAOBO E                      | 012            | 白小波             | true          | 1979-05-10    | true      | 2,034.00    | 硕士       | chenbo@                 | www.che   |                     |            |    |
| CHENGYU E                        | 013            | 程玉              | true          | 1973-02-18    | true      | 6,020.00    | 大专       | chengyu@                | . www.che |                     |            |    |
| CHENHAO E                        | 024            | 陈昊              | true          | 1979-10-07    | false     | 3,015.00    | 衛千       | chenhao                 | www.che   |                     |            |    |
| DENGIUXI D                       | 021            | 邓秀贤             | false         | 1972-04-11    | true      | 3,384.00    | 本科       | chenxiuxi               | www.che   |                     |            |    |
| FANGSHIZE D                      | 033            | 方世泽             | true          | 1973-03-29    | false     | 5,878.00    | 高中       | fangshize               | www.fang  |                     |            |    |
| FENGJIE E                        | 014            | 冯婕              | false         | 1975-07-05    | true      | 3,613.00    | 衛士       | fengjie@                | www.feng  |                     |            |    |
| 第1页/共1页( <del>J</del><br>uttonAd | 50종교교          | adOnly          | buttonRev     | ise           |           |             |          |                         |           |                     |            |    |
|                                  |                |                 |               |               |           |             |          |                         | 📢 本地 Int  | tranet              | <b>100</b> | *  |

点击按钮 buttonReadOnly 将页面设为只读,点击按钮 buttonRevise 将页面设为可编辑。

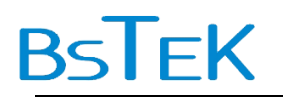

#### 4.4. 删除记录

第一步,添加1个按钮 buttonDelete。

第二步,在 buttonDelete 的 onClick 方法中添加代码:

if (confirm("确定删除该记录?"))

dataset1.deleteRecord()

第三步,将 buttonDelete 添加到 JSP 中,浏览页面。

| 🔗 http://locall | host:8180   | D/doradosam     | ple/test0      | 3.jsp - Wir   | dows Inter  | net Explore   | r.     |                  |                      |         | _       | đ              |
|-----------------|-------------|-----------------|----------------|---------------|-------------|---------------|--------|------------------|----------------------|---------|---------|----------------|
| 🗿 🕑 👻 🙋 htt     | tp://localh | .ost:8180/dorad | dosample/testC | 13. jsp       |             |               |        | ✓ <sup>4</sup> 7 | X Live Se            | ar ch   |         | <b>P</b>       |
| * * 😁 🏉         | Dorado Sam  | mple Center     | 🏉 🌈 http://    | localhost:81. | ×           |               |        |                  |                      | - 5 - 6 | h - 🗗 🏟 | )-             |
| _               |             |                 |                |               |             |               |        |                  |                      |         |         | [              |
|                 | ANI IN      |                 |                |               |             |               | D12    |                  |                      |         |         |                |
|                 |             |                 |                |               |             | CEV           | false  |                  |                      |         |         |                |
| EMPLOYEE_NAN 安林 |             |                 |                |               |             | SEX           | raise  |                  |                      |         |         |                |
| BIRTHDAY        | 1980-05-    | 17              |                |               |             | MARRIED       | true   |                  |                      |         |         |                |
| SALARY          | 2,527.00    |                 |                |               |             | DEGREE        | 硕士     |                  |                      |         |         |                |
| EMAIL           | changlin@   | @mailServer.c   | om             |               |             | WEB           | www.ch | anglin.com       |                      |         |         |                |
| CMNT            |             |                 |                |               |             | IMAGE         |        |                  |                      |         |         |                |
|                 |             |                 |                |               |             |               |        |                  |                      |         |         |                |
| EMPLOYE         | DEPT_ID     | EMPLOYE         | . SEX          | BIRTHDAY      | MARRIED     | SALARY        | DEGREE | EMAIL            | WEB                  | CMNT    | IMAGE   |                |
| ANLIN D         | 12          | 文林              | false          | 1980-0 Vin    | dows Intern | tet Explorer  |        | changlin@        | www.cha              |         |         |                |
| BAIXIAOBO D     | 12          | 日小板             | true           | 1979-0        |             | かけまっ          |        | chengwu@         | www.che              |         |         |                |
| CHENHAO D       | 24          | 陈星              | true           | 1973-0        |             | ж <b>ы</b> ж: |        | chenbao          | www.che              |         |         |                |
| DENGLUXI D      | 24<br>21    | 邓秀贤             | false          | 1972-0        | 确定          | 取消            |        | chenxiuxi        | www.che              |         |         |                |
| FANGSHIZE D     | 33          | 方世泽             | true           | 1973-0-2-27   | Talse       | J.070.00 M    |        | fanoshize        | www.fang             |         |         |                |
| FENGJIE D       | 14          | 冯婕              | false          | 1975-07-05    | true        | 3,613.00博     | ±±     | fengjie@         | www.feng             |         |         | -              |
| •               |             |                 |                |               |             |               |        | -                | -                    |         |         |                |
| 1 第1页/共1页(共     | 60条记录)      | 1 转到            |                |               |             |               |        |                  |                      |         |         |                |
| buttonAdd       | buttonR     | eadOnly         | buttonRev      | is butt       | onDelete    | )             |        |                  |                      |         |         |                |
|                 |             |                 |                |               |             |               |        |                  |                      |         |         |                |
|                 |             |                 |                |               |             |               |        |                  |                      |         |         |                |
|                 |             |                 |                |               |             |               |        |                  |                      |         |         |                |
|                 |             |                 |                |               |             |               |        |                  |                      |         |         |                |
|                 |             |                 |                |               |             |               |        |                  |                      |         |         |                |
|                 |             |                 |                |               |             |               |        |                  |                      |         |         |                |
|                 |             |                 |                |               |             |               |        |                  | <b>6</b> 2           |         |         |                |
| .成              |             |                 |                |               |             |               |        |                  | Series And Series In | ntranet | 🔍 100%  | <del>،</del> ۲ |

点击按钮 buttonDelete 后,弹出对话框点击按钮"确定"后,删除当前记录。如果不 需弹出对话框确认,在 buttonDelete 的 onClick 方法中添加的代码为:

dataset1.deleteRecord()

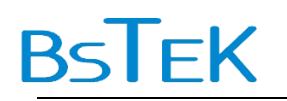

#### 4.5.保存修改

第一步,添加1个按钮 buttonSave。

第二步,添加1个更新命令 UpdateCommand,重命名为 commandSave。

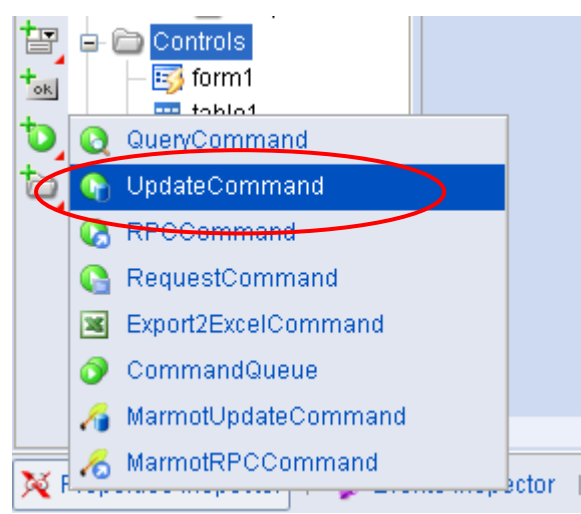

第三步, commandSave 节点下有两个子项分别是 DatasetInfos 与 Parameters。在 DatasetInfos 下添加一个 DatasetInfo。

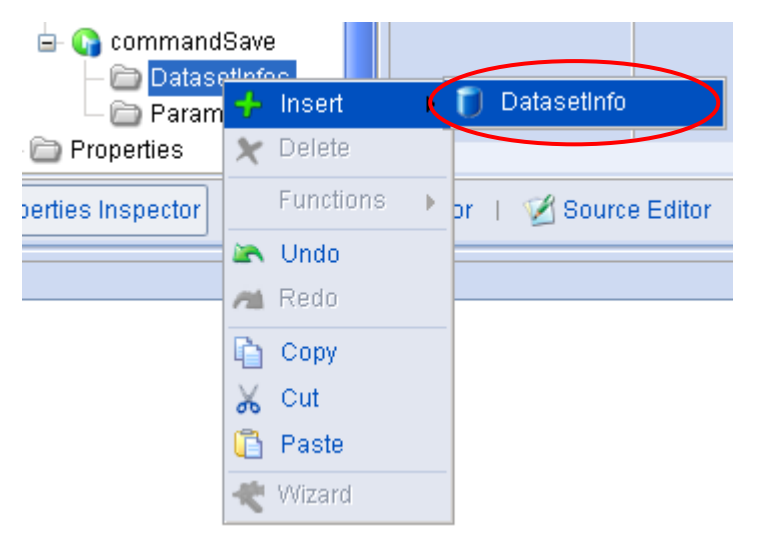

将添加的 DatasetInfo 的 dataset 属性设为 dataset1。

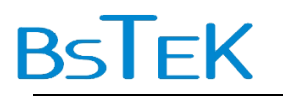

| Outlin | e:                  | Standard View     | 🖪 Rotated View 📋 🚍 Merged View |   |
|--------|---------------------|-------------------|--------------------------------|---|
| ~      | 🖃 🚺 dataset1        |                   |                                |   |
|        | — 🗁 Joins           | Property          | <datasetinfo></datasetinfo>    | 4 |
| -      | 🕀 🚞 Fields          | clearSelectionOnS |                                |   |
| ~      | — 🗁 MatchRules 🦷    | dataset           | dataset1 🔽                     |   |
| -      | – 🚞 SortRules       | deleteSelectionOn |                                |   |
| 1      | — 🤜 MasterLink      | flushDataOnSucce  |                                |   |
|        | — 🚞 Parameters      | submitScope       |                                |   |
|        | – 🚞 Properties      |                   |                                |   |
| 6      | 🗕 🧰 Controls        |                   |                                |   |
|        | — 📑 form1           |                   |                                |   |
|        | — 🎫 table1          |                   |                                |   |
|        | — 🛅 pagepilot1      |                   |                                |   |
|        | — 👞 buttonAdd       |                   |                                |   |
|        | — ok buttonReadOnly |                   |                                |   |
|        | – ∞ buttonRevise    |                   |                                |   |
|        | – 📧 buttonDelete    |                   |                                |   |
|        | – ∞⊾ buttonSave     |                   |                                |   |
|        | 🖃 💁 commandSave     |                   |                                |   |
|        | 🕞 🗁 DatasetInfos    |                   |                                |   |
|        | │ └                 |                   |                                |   |
|        | Parameters          |                   |                                | v |
|        | — 🗁 Properties 🛛 💽  |                   |                                | × |

第四步,在 buttonSave 的 command 属性中选择 commandSave,实现按钮与命令的

绑定。

| Outli | ne:                    | Standard View | 📳 Rotated View 🕴 🧮 Merged View |
|-------|------------------------|---------------|--------------------------------|
| 8     | 🖃 🚺 dataset1           |               |                                |
|       | — 🗁 Joins              | Property      | buttonSave 🛆                   |
| -     | 🕀 🧰 Fields             | allowPushDown |                                |
| -     | — 🚞 MatchRules 🦷       | command       | commandSave                    |
|       | — 🚞 SortRules          | disabled      |                                |
|       | — 🧠 MasterLink         | down          |                                |
|       | – 🚞 Parameters         | height        |                                |
|       | – 🚞 Properties         | id            | huttonSave                     |
|       | 🖨 🛅 Controls           | ianorod       |                                |
|       | — 📑 form1              | ignorea       |                                |
|       | — 🏢 table1             | left          |                                |
|       | — 😭 pagepilot1         | menu          |                                |
|       | 🗕 🔤 buttonAdd 📃        | style         |                                |
|       | – 📧 buttonReadOnly     | tag           |                                |
|       | – 📧 buttonRevise       | toolTip       |                                |
|       | – 📧 buttonDelete       | top           |                                |
|       | – <u>●K</u> buttonSave | value         |                                |
|       | 🖃 📢 commandSave        | width         |                                |
|       | 🖨 🚞 Datasetinfos       |               |                                |
|       | 🗆 📄 dataset1           |               |                                |
|       | 📄 Parameters           |               |                                |
|       | 🗆 🗁 Properties 🔽 🔽     | ~             |                                |

第五步,将 dataset1 的 keyFields 属性设为 EMPLOYEE\_ID。

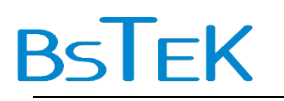

| Outline:                                                                                                    | 🔲 🔟 Standard View | 🗐 Rotated View 🕴 🧮 Merged View |
|----------------------------------------------------------------------------------------------------|-------------------|--------------------------------|
| 🗙 🛐 view                                                                                                    | Property          | dataset1 🔼                     |
|                                                                                                    | async             |                                |
|                                                                                                    | autoCreateFields  |                                |
| 🕑 🕢 🕞 Fields                                                                                                    | autoLoadData      |                                |
| Image: Image: | autoLoadPage      |                                |
| SortRules                                                                                                    | autoProcessParam  |                                |
| 🔷 🗠 🗠 MasterLink                                                                                                    | dataSource        | doradosample 🔤                 |
| — 🗁 Parameters                                                                                                    | distinct          |                                |
| Properties                                                                                                    | id                | dataset1                       |
| - Controls                                                                                                    | ignored           |                                |
| - Es torm1                                                                                                    | insertOnEmpty     |                                |
| Table1                                                                                                    | keyFields         | EMPLOYEE ID                    |
| at buttonAdd                                                                                                    | listener          |                                |
| - os buttonReadOnly                                                                                                    | IoadDataAction    |                                |
| – 📧 buttonRevise                                                                                                    | maxPropertyLevel  |                                |
| - 📧 buttonDelete                                                                                                    | noClient          |                                |
| - 📧 buttonSave                                                                                                    | objectClazz       |                                |
| 😑 😱 commandSave                                                                                                    | originTable       | EMPLOYEE                       |
| 🖨 🗁 DatasetInfos 📃                                                                                                    |                   |                                |
| 📃 🗌 🗌 🔤 dataset1 🛛 🔛                                                                                                    | <u></u>           | ×                              |

#### 将 buttonSave 添加到 JSP 中,保存全部,浏览页面。

| C  | http://loca | alhost:818    | D/doradosan                    | ple/test0     | 3.jsp - Vin  | dows Int | ernet Explore | er       |               |           |         |              | F          |
|----|-------------|---------------|--------------------------------|---------------|--------------|----------|---------------|----------|---------------|-----------|---------|--------------|------------|
| G  | 💽 - 🙆       | http://localh | .ost:8180/dorad                | osample/testC | 13. jsp      |          |               |          | <b>v</b> 49   | Live Se   | earch   |              | <b>P</b> - |
| *  | 4 88 •      | 🏉 Dorado Sam  | ple Center                     | 🏉 http://     | localhost:81 | . x      |               |          |               |           | - 🔊 - d | • 🗗 (        | >          |
|    | •           |               |                                |               |              |          |               |          |               |           |         |              | -          |
|    |             |               |                                |               |              |          |               | 0 012    |               |           |         |              |            |
|    |             |               |                                |               | DEPT_II      | 012      |               |          |               |           |         |              |            |
|    | EMPLOYEE_N  | IAN 安林        |                                |               |              |          | SE            | X false  |               |           |         |              |            |
|    | BIRTHD      | AY 1980-05-   | 17                             |               |              |          | MARRIE        | D true   |               |           |         |              |            |
|    | SALAF       | RY 2,527.00   |                                |               |              |          | DEGRE         | E 硕士     |               |           |         |              |            |
|    | EMA         | IL changlin@  | DmailServer.c                  | om            |              |          | WE            | B www.   | .changlin.com |           |         |              |            |
|    | CMI         | 9 TV          |                                |               |              |          | IMAG          | E        |               |           |         |              |            |
|    |             |               |                                |               |              |          |               |          |               |           |         |              |            |
|    | EMPLOYE     | . DEPT_ID     | EMPLOYE                        | SEX           | BIRTHDAY     | MARRIE   | D SALARY      | DEGR     | EE EMAIL      | WEB       | CMNT    | IMAGE        |            |
| •  | ANLIN       | D12           | 安林                             | false         | 1980-05-17   | true     | 2,527.00      | 硕士       | changlin@     | . www.cha | 9       |              |            |
|    | BAIXIAOBO   | D12           | 白小波                            | true          | 1979-05-10   | true     | 2,034.00      | 硕士       | chenbo@       | www.che   |         |              |            |
|    | CHENGYU     | D13           | 程玉                             | true          | 1973-02-18   | true     | 6,020.00      | 大专       | chengyu@      | . www.che |         |              |            |
|    | CHENHAO     | D24           | 陈昊                             | true          | 1979-10-07   | false    | 3,015.00      | 博士       | chenhao       | www.che   |         |              |            |
|    | DENGIUXI    | D21           | <b>刈秀</b> 質<br><del>一一</del> 四 | false         | 1972-04-11   | true     | 3,384.00      | ◆科<br>言中 | chenxiuxi     | www.che   |         |              |            |
|    | FANGSHIZE   | D33           | 刀坦律                            | true          | 19/3-03-29   | false    | 5,8/8.00      | 同中       | fangshize     | www.fang  |         |              |            |
|    | FENGJIE     | D14           | 偽婕                             | false         | 19/5-0/-05   | true     | 3,613.00      | 魯工       | fengjie@      | www.feng  |         | •            | <b>•</b>   |
| 1  | 第1页/共1页     | (共60条记录)      | 1 转到                           |               |              | /        |               | ~        |               |           |         |              |            |
|    | buttonAdd   | buttonR       | eadOnly                        | buttonRev     | ise butti    | onDelete | buttonSave    |          |               |           |         |              |            |
|    |             |               |                                |               |              |          |               | -/       |               |           |         |              |            |
|    |             |               |                                |               |              |          |               |          |               |           |         |              |            |
|    |             |               |                                |               |              |          |               |          |               |           |         |              |            |
|    |             |               |                                |               |              |          |               |          |               |           |         |              |            |
|    |             |               |                                |               |              |          |               |          |               |           |         |              |            |
|    |             |               |                                |               |              |          |               |          |               |           |         |              |            |
|    |             |               |                                |               |              |          |               |          |               |           |         |              |            |
| 宅成 |             |               |                                |               |              |          |               |          |               | 🧐 本地 I    | ntranet | <b>a</b> 100 | * *        |

随意做几处修改,点击按钮 buttonSave,会有一对话框一闪而过,这个过程即是保存 过程。刷新页面,会看到所做的修改都做了保存了。

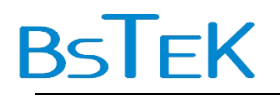

#### dorado 原理: dorado 中的 commands

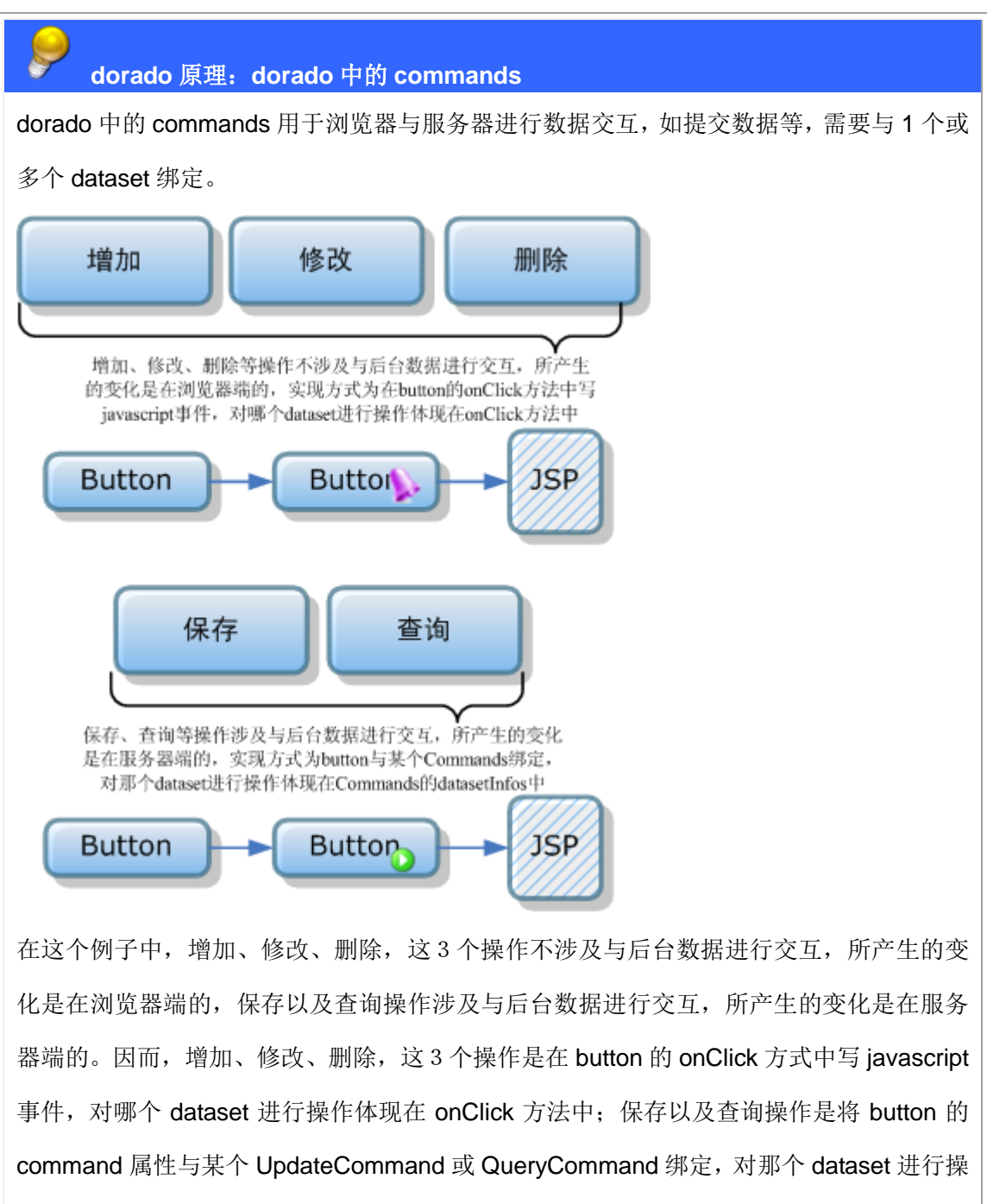

作体现在 Commands 的 datasetInfos 中。

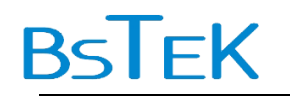

#### dorado 原理: dorado 中的保存

#### dorado 原理: dorado 中的保存

Dorado 中的保存或称之为向后台提交数据,是通过更新命令 UpdateCommand 来实现的。 UpdateCommand 需要设置的关键属性是其子项 DatasetInfo 中的 dataset,即告诉 UpdateCommand 是作用于哪一个或几个 dataset。UpdateCommand 属于不可见控件,需 要与一个可见控件相绑定,一般选用按钮 Button。此外还要设置被提效的 dataset 中的主键 (keyFields)属性。

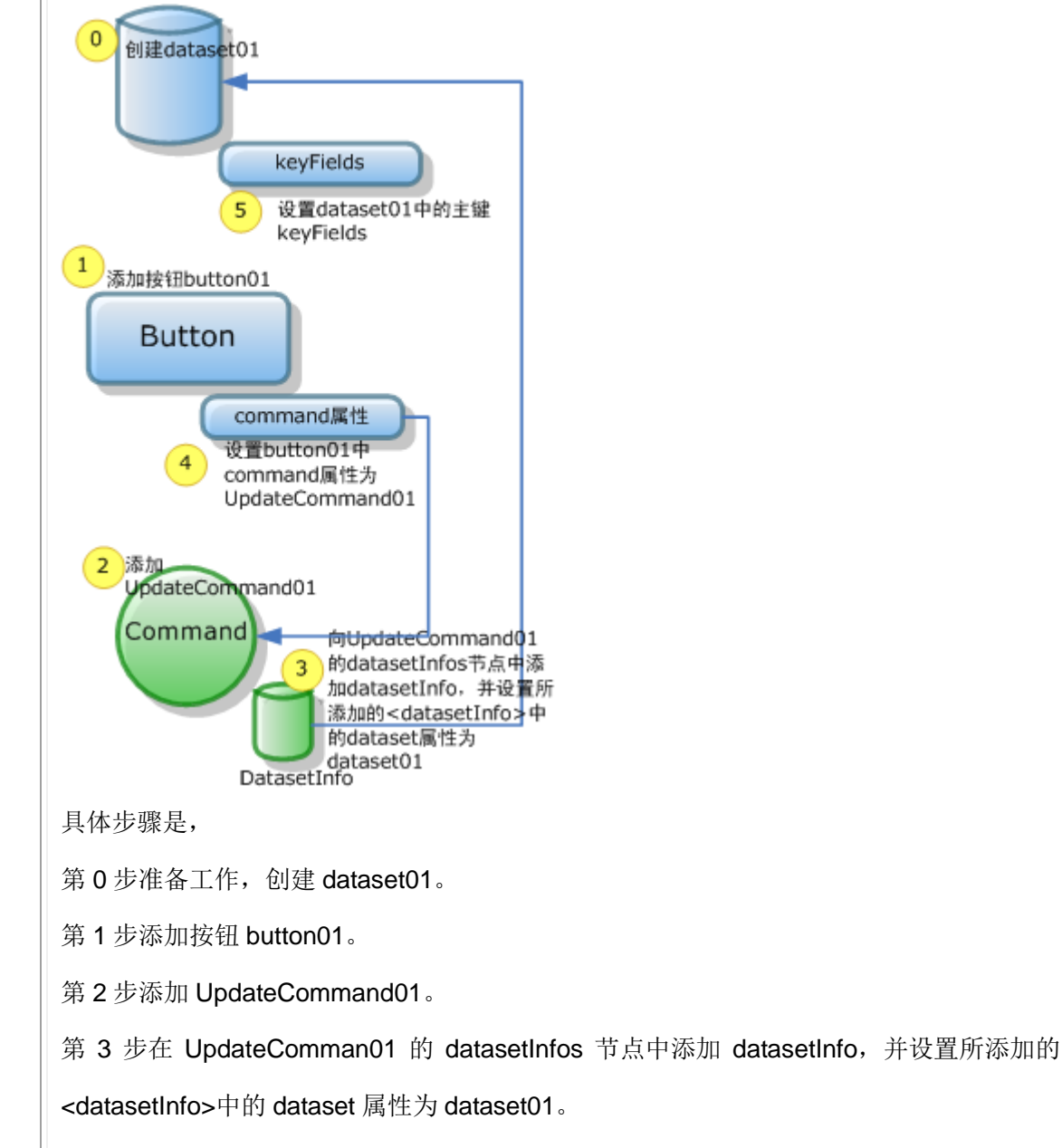

第4步设置 button01 中 command 属性为 UpdateCommand01。

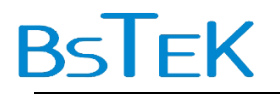

第5步设置 dataset01 中的主键 keyFields,在这个例子中可以是任意字段。

#### dorado 原理:保存的运行时

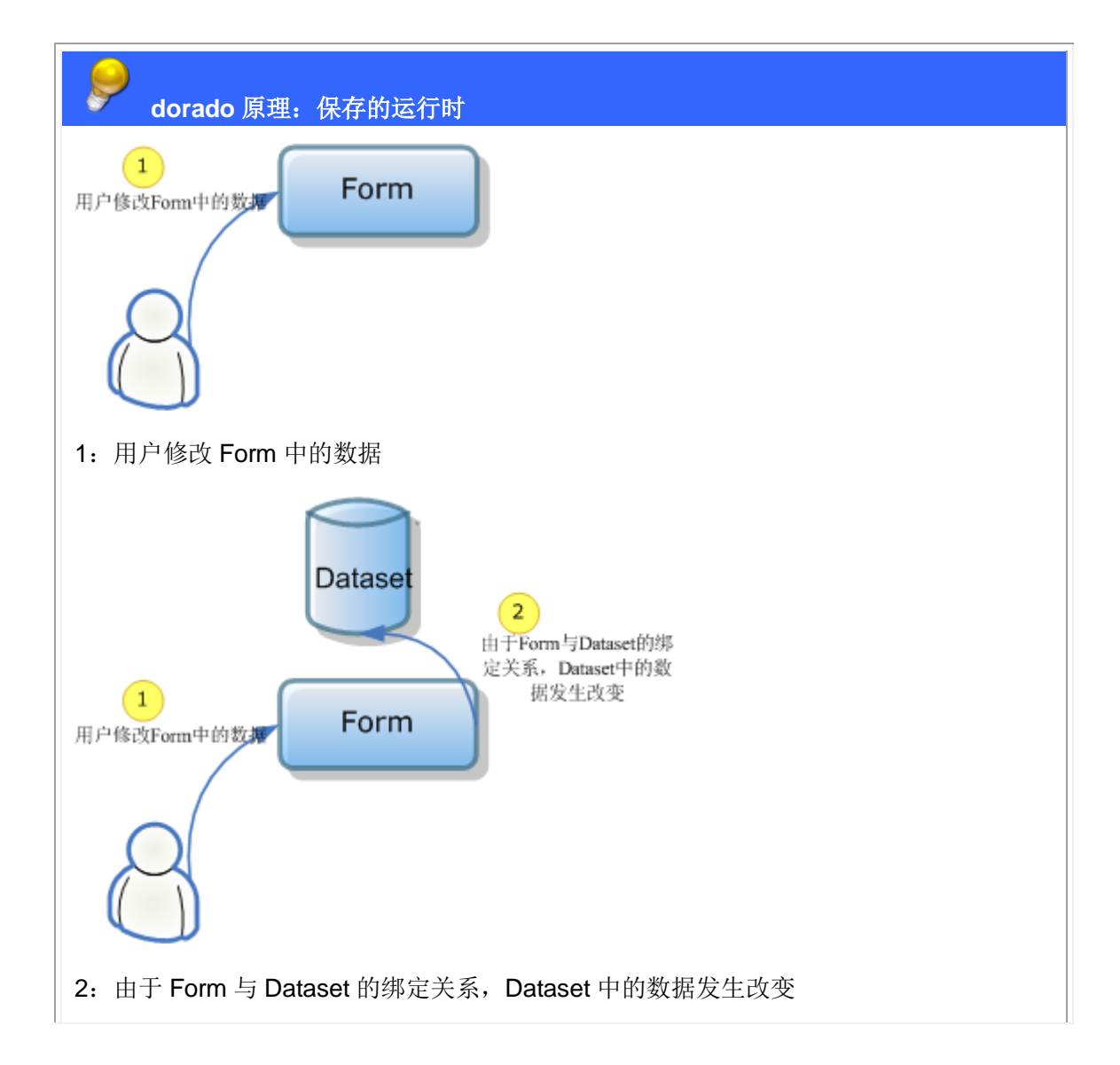

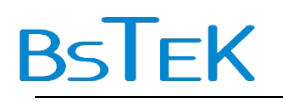

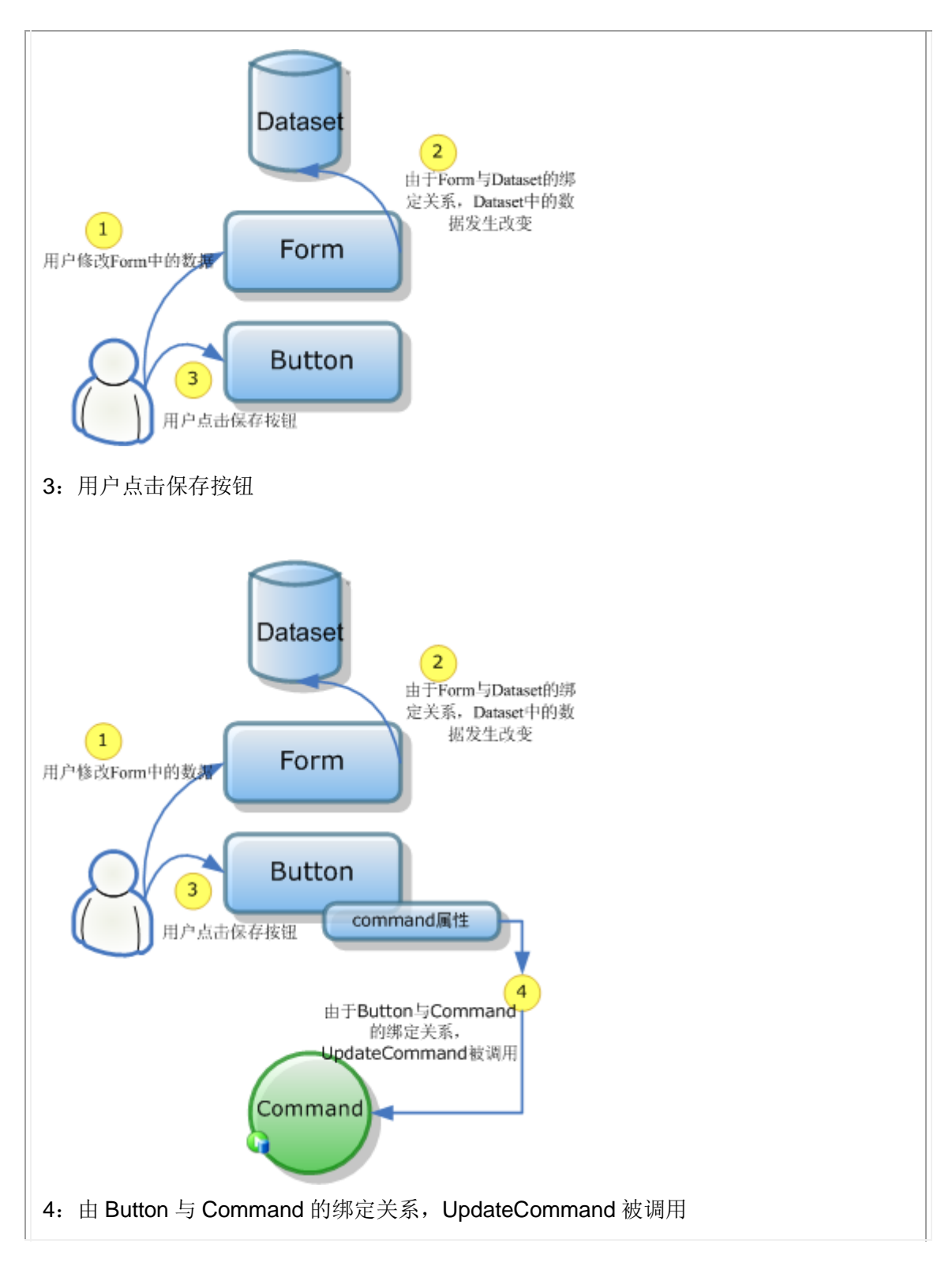

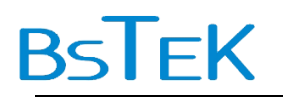

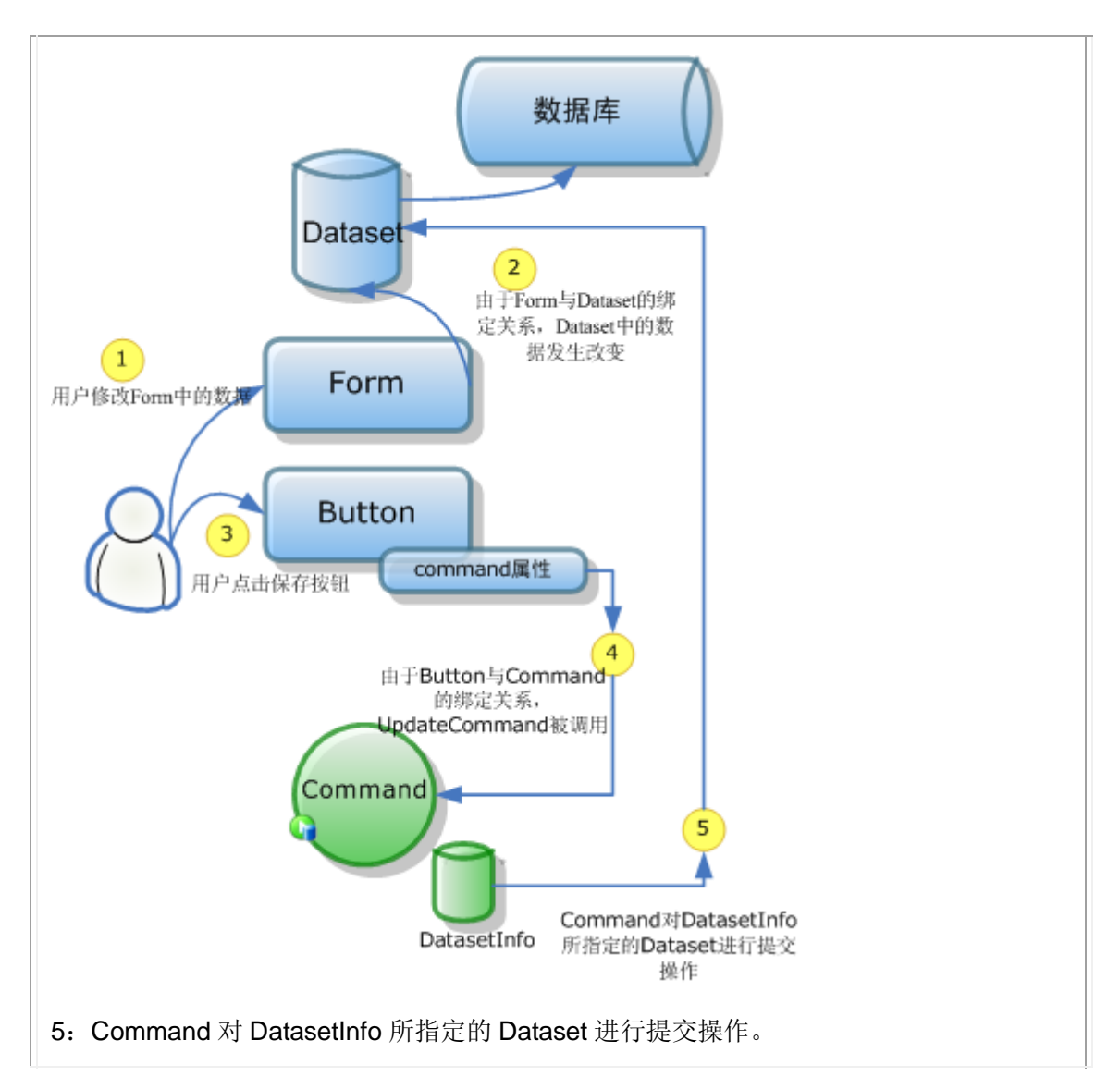

## 5. 第四杯茶: 单表的查询

#### 5.1.准备工作

创建 TEST04 文件夹, 在其中创建视图模型 Test04, 添加一个 dataset1 (AutoSqlDataset)数据来自 EMPLOYEE 表,再添加一个 table1 (DataTable), 一个 form1 (Autoform), 一个 datapilot1 (DataPilot), 全部与 dataset1 绑定。

#### 5.2.设置匹配条件

第一步使用向导(Wizard)增加 dataset1 的匹配条件。点击左侧的向导(Wizard) 《 图标,或者在 dataset1 的右键菜单中选择"Wizard"菜单项。

AutoSqlDataset 的设置查询条件过程实际上是一个拼 SQL 语句的过程。如果不设置任何查询条件,所生成的 SQL 语句相当于"SELECT\*"。

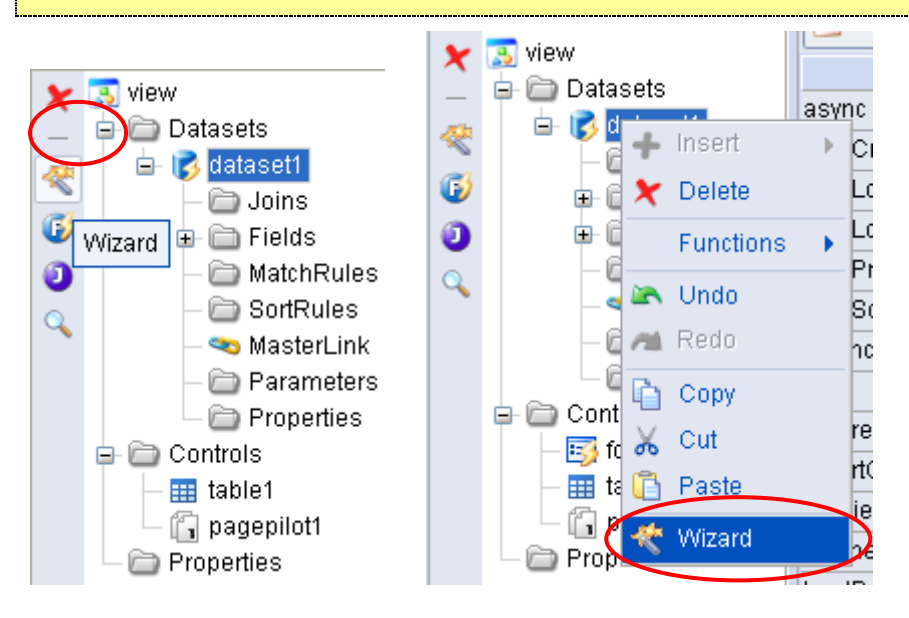

在 AutoSqlDataset Wizard 中, 切换到 Where 标签页, 选中 EMPLOYEE\_ID 再点击 🔷 右键头。

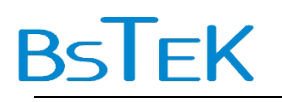

| 🕞 Columns 🐶 W | here 💦 Sc | ort |                                     |         |
|---------------|-----------|-----|-------------------------------------|---------|
| Field Name    | Туре      | 1   | 🛷 SQL 🛷 And/Or 🏏 Remove   🖨 🌒   🍖 🎂 |         |
| EMPLOYEE_ID   | string    | D   |                                     |         |
| DEPT_ID       | string    |     | T L Description Op. Val             | ue D.T. |
| EMPLOYEE_NAME | string    |     |                                     |         |
| SEX           |           |     |                                     |         |
| BIRTHDAY      | date      |     |                                     |         |
| MARRIED       |           |     |                                     |         |
| SALARY        | double    |     |                                     |         |
| DEGREE        | string    |     |                                     |         |
| EMAIL         | string    |     |                                     |         |
| WEB           | string    |     |                                     |         |
| CMNT          | string    | 1   |                                     |         |
| IMAGE         | string    |     |                                     |         |
|               |           |     |                                     |         |

在下拉框 Op.中选择 "like", 在 Value 中输入 ":Employee\_ID"。

| 🕞 Columns 💉  | 🔊 Where  | 🙌 Sort |           |                                     |          |
|--------------|----------|--------|-----------|-------------------------------------|----------|
| Field Name   |          | Гуре   |           | 😠 SQL 🗤 And/Or 🎽 Remove I 🦛 📣 I 🖚 🔥 |          |
| EMPLOYEE_ID  | string   | g      |           |                                     |          |
| DEPT_ID      | strin    | g      |           | T L Description ( Op.) Value        | D.T.     |
| EMPLOYEE_NAM | 1E strin | g      |           | 1 EMPLOYEE.EMPLOYEE ID              | strina   |
| SEX          |          |        |           |                                     | <u>-</u> |
| BIRTHDAY     | date     |        | 4         |                                     |          |
| MARRIED      |          |        |           |                                     |          |
| SALARY       | dout     | ole    |           |                                     |          |
| DEGREE       | strin    | g      | ->>>      |                                     |          |
| EMAIL        | strin    | g      |           |                                     |          |
| WEB          | strin    | g      | <b>~~</b> |                                     |          |
| CMNT         | strin    | g      |           |                                     |          |
| IMAGE        | strin    | g      |           |                                     |          |
|              |          |        |           |                                     |          |

以此类推,再添加两个条件字段选择 SALARY, Op.与 Value 分别是>=:SalaryMin 和

<=:SalaryMax。点击按钮 OK 保存设置。

| 🕞 Columns 🛛 💖 Wh | iere  🕺 So | t   |     |                                   |      |          |         |
|------------------|------------|-----|-----|-----------------------------------|------|----------|---------|
| Field Name       | Туре       |     | ~~~ | )QL 🛷 And/Or 🏏 Remove   🗳 📣   🚸 🐇 |      |          |         |
| EMPLOYEE_ID      | string     |     |     |                                   |      |          |         |
|                  | string     |     | Т   | Description                       | Op.  | Value    | D.T.    |
| EMPLOYEE_NAME    | string     | →   | 50  | EMPLOYEE.EMPLOYEE_ID              | like | :Employ  | string  |
| BIRTHDAY         | date       |     | ~   | EMPLOYEE.SALARY                   | ≻≕   | :SalaryM | .double |
| MARRIED          | date       |     | ~   | EMPLOYEE.SALARY                   | <=   | :SalaryM | .douole |
| SALARY           | double     |     |     |                                   |      |          |         |
| DEGREE           | otring     | ->> |     |                                   |      |          |         |
| EMAIL            | string     |     |     |                                   |      |          |         |
| WEB              | string     | ~~  |     |                                   |      |          |         |
| CMNT             | string     |     |     |                                   |      |          |         |
| IMAGE            | string     |     |     |                                   |      |          |         |
|                  |            |     |     |                                   |      |          |         |
|                  |            |     |     |                                   |      | <hr/>    |         |
|                  |            |     |     |                                   | ОК   |          | ancel   |

这时,再点击 dataset1 子节点 MatchRules 时,会看到多了 3 个匹配条件 MatchRule ♥♥ ,仔细观察其属性 datatype、operator、originField、table、value 等就是在向导中设 置的。

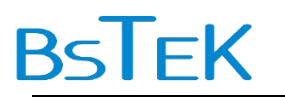

| Outline:                                                                                                    | 🔟 Standard View    | 📳 Rotated View 🕴 🧧 | Merged View |            |     |
|----------------------------------------------------------------------------------------------------|--------------------|--------------------|-------------|------------|-----|
| 🗶 🔝 view                                                                                                    | Property           | EMPLOYEE_ID        | SALARY      | SALARY     |     |
| - Alaset1                                                                                                    | dataType           | string             | double      | double     |     |
|                                                                                                    | enabled            |                    |             |            |     |
| Fields                                                                                                    | escapeEnabled      | false              | false       | false      |     |
| 🔗 🕞 🗁 MatchRules                                                                                                    | escapeValue        |                    |             |            |     |
| 😾 🛛 🤛 🧒 EMPLOYEE_ID                                                                                                    | hasFunction        |                    |             |            |     |
| t <sub>so</sub> — 🛷 SALARY                                                                                                    | level              | 1                  | 1           | 1          |     |
| SALARY                                                                                                    | operator           | like               | >=          | <=         |     |
| - C SortRules                                                                                                    | originField        | EMPLOYEE_ID        | SALARY      | SALARY     |     |
| - Simularity and a start of the start of the | table              | EMPLOYEE           | EMPLOYEE    | EMPLOYEE   |     |
| Properties                                                                                                    | useSqlParameter    |                    |             |            |     |
| Controls                                                                                                    | value              | :Employee_ID       | :SalaryMin  | :SalaryMax |     |
| Form1<br>table1<br>Forgepilot1<br>Properties                                                                                                    | A                  |                    |             |            | < < |
| 🔀 Properties Inspector   📡 Events I                                                                                                    | nspector 🕴 🗹 Sourc | e Editor           |             |            |     |

使用向导与使用 MatchRules 的右键菜单(Insert->BaseMatchRule)是相效的。

| Out        | line:                                                                                                | 🔲 📆 Standard Vie | ew   🔋 Rotated View | 🔢 Merged Vie | ew         | $\frown$                |
|------------|----------------------------------------------------------------------------------------------------|------------------|---------------------|--------------|------------|-------------------------|
| ×          | 🔂 view                                                                                               | Property         | EMPLOYEE_ID         | SALARY       | SALARY     | <matchrule></matchrule> |
| -          | la laset1                                                                                            | dataType         | string              | double       | double     |                         |
| ~          | - Doins                                                                                              | enabled          |                     |              |            |                         |
| -          | 🕀 🧰 Fields                                                                                           | escapeEnabled    | false               | false        | false      |                         |
| 100        | ⊫- 🗁 MatchRule                                                                                       | escaneValue      |                     |              |            |                         |
| ₹∞         | — 🛷 EMPLC ᅷ 🛽 Inse                                                                                   | ert 📢 Ba         | seMatchRule         |              |            |                         |
| <b>t</b> ~ | — 🛷 SALAR 🎽 Dele                                                                                     | ete 🛷 Sq         | MatchRule           | 1            | 1          | 1                       |
|            | - 🛷 SALAR Fund                                                                                       | ctions 🕞 🛷 An    | dOrMatchRule        | >=           | <=         |                         |
|            | → 🐼 <match< td=""><td>in ji</td><td>EMPLOYEE_ID</td><td>SALARY</td><td>SALARY</td><td></td></match<> | in ji            | EMPLOYEE_ID         | SALARY       | SALARY     |                         |
|            | - SontRules - Onu                                                                                    |                  | EMPLOYEE            | EMPLOYEE     | EMPLOYEE   |                         |
|            | Red                                                                                                  | ° ramete         | er                  |              |            |                         |
|            | Properties                                                                                           | iy 🛛             | :Employee_ID        | :SalaryMin   | :SalaryMax |                         |
|            | 🗈 🗁 Controls 🛛 👗 Cut                                                                                 |                  |                     |              |            | $\overline{}$           |
|            | — 📑 form1 🛛 📋 Pas                                                                                    | te               |                     |              |            | $\smile$                |
|            | - 🎫 table1                                                                                           | ard              |                     |              |            |                         |
|            | pagepilot1                                                                                           |                  |                     |              |            |                         |
|            | — 🧰 Properties                                                                                       |                  |                     |              |            |                         |

这时生成 JSP 进行浏览,会看到没有数据输出。

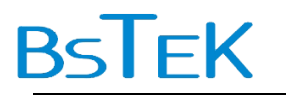

| nttp://localhost:8180/doradosample/test        | :04. jsp - Vindo | ows Internet Explore | *r 💶 🗖        |
|------------------------------------------------|------------------|----------------------|---------------|
| 🕞 😌 👻 🙋 http://localhost:8180/doradosample/tes | st04. j sp 💙 🗲 🗙 | Live Search          | <b>•</b>      |
| 🚖 🛠 😑 🖌 🌈 Dorado Sample Center 🌈 http://       | localhost 🗙      | 📄 🗄 • 📾 • 🖶 •        | • 🗗 • 🖓 • 👘 * |
|                                                |                  |                      |               |
|                                                | 1                |                      |               |
| EMPLOYEE_ID                                    | DEPT_ID          |                      |               |
| EMPLOYEE_NAN                                   | SEX              |                      |               |
| BIRTHDAY                                       | MARRIED          |                      |               |
| SALARY                                         | DEGREE           |                      |               |
| EMAIL                                          | WEB              |                      |               |
| CMNT                                           | IMAGE            |                      |               |
| EMPLOYE DEPT ID EMPLOYE SEX                    | BIRT             |                      |               |
|                                                |                  |                      |               |
|                                                |                  |                      |               |
|                                                |                  |                      |               |
|                                                |                  |                      |               |
|                                                |                  |                      |               |
|                                                |                  |                      |               |
|                                                |                  |                      |               |
| 1 第1页/共1页(共0条记录) 1 转到                          |                  |                      |               |
|                                                |                  |                      |               |
| 完成                                             |                  | 🧐 本地 Intranet        | 🔍 100% 🔻 🚽    |

#### 在 MatchRules 中将 ecacpaeEnabled 属性设为 true。

| ecacpaeEnabled 设为 true 表示允许逃逸,即当该条件没有值时,就不生成相应的 SQL |                     |                    |             |            |              |  |  |  |
|-----------------------------------------------------|---------------------|--------------------|-------------|------------|--------------|--|--|--|
| 句,相当于动态查询。                                          |                     |                    |             |            |              |  |  |  |
| Outline:                                            | 🔟 Standard View     | [ Rotated View   둘 | Merged View |            |              |  |  |  |
|                                                     | Property            | EMPLOYEE_ID        | SALARY      | SALARY     |              |  |  |  |
| - Dalasets                                          | dataType            | string             | double      | double     |              |  |  |  |
|                                                     | enabled             |                    |             |            |              |  |  |  |
| 📕 🕀 🗁 Fields 🕻                                      | escapeEnabled       | true               | true        | true       |              |  |  |  |
| MatchRules                                          | escapeValue         |                    |             |            |              |  |  |  |
| 🏷 – 🗁 SortRules                                     | hasFunction         |                    |             |            |              |  |  |  |
| 👡 — 🗠 MasterLink                                    | level               | 1                  | 1           | 1          |              |  |  |  |
| — 🗁 Parameters                                      | operator            | like               | >=          | <=         |              |  |  |  |
| Properties                                          | originField         | EMPLOYEE_ID        | SALARY      | SALARY     |              |  |  |  |
| Controls                                            | table               | EMPLOYEE           | EMPLOYEE    | EMPLOYEE   |              |  |  |  |
|                                                     | useSqIParameter     |                    |             |            | 1            |  |  |  |
| - Insperijot1                                       | value               | :Employee_ID       | :SalaryMin  | :SalaryMax |              |  |  |  |
| - Properties                                        |                     |                    |             |            |              |  |  |  |
|                                                     |                     |                    |             |            |              |  |  |  |
|                                                     |                     |                    |             |            |              |  |  |  |
|                                                     |                     |                    |             |            |              |  |  |  |
|                                                     |                     |                    |             |            |              |  |  |  |
|                                                     |                     |                    |             |            |              |  |  |  |
|                                                     |                     |                    |             |            | $\mathbf{x}$ |  |  |  |
|                                                     |                     |                    |             |            |              |  |  |  |
| 🏹 Properties Inspector 🕴 📡 Even                     | ts Inspector 🕴 🧭 So | urce Editor        |             |            |              |  |  |  |

第47页共59页

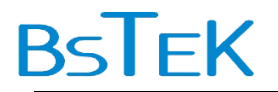

这时再浏览页面,就会看到数据呈现了。

| O                                                                         | 🏉 http://localhost:8180/doradosample/test04.jsp - Vindows Internet Explorer 🛛 🔲 🔀 |                         |               |                   |            |                                       |  |  |  |  |  |
|---------------------------------------------------------------------------|-----------------------------------------------------------------------------------|-------------------------|---------------|-------------------|------------|---------------------------------------|--|--|--|--|--|
| 🚱 🗣 🙋 http://localhost:8180/doradosample/test04.jsp 🖌 🐓 🔀 Live Search 🔎 🗸 |                                                                                   |                         |               |                   |            |                                       |  |  |  |  |  |
|                                                                           | *                                                                                 | <i> D</i> orado San     | ple Center    | <i>(</i> http://1 | ocalhost 🗙 | 📄 🗄 = 🗟 = 🖨 = 📴 - 🌼 -                 |  |  |  |  |  |
|                                                                           |                                                                                   |                         |               |                   |            |                                       |  |  |  |  |  |
|                                                                           | •                                                                                 |                         |               |                   |            |                                       |  |  |  |  |  |
|                                                                           | EMPLOYEE_I                                                                        | D ANLIN                 |               |                   | DEPT_I     | D D12                                 |  |  |  |  |  |
|                                                                           | EMPLOYEE_N                                                                        | AN 安林                   |               |                   | SE         | X false                               |  |  |  |  |  |
|                                                                           | BIRTHDA                                                                           | Y 1980-05-              | 17            |                   | MARRIE     | D true                                |  |  |  |  |  |
|                                                                           | SALAR                                                                             | X 2.527.00              |               |                   | DEGRE      | ····································· |  |  |  |  |  |
|                                                                           | - CHAI                                                                            | 1                       |               |                   | DEGILE     |                                       |  |  |  |  |  |
|                                                                           | EMA.                                                                              | IL changlin@            | pmailServer.c | om                | WE         | B www.cnangiin.com                    |  |  |  |  |  |
|                                                                           | CMN                                                                               | IT 9                    |               |                   | IMAG       | )E                                    |  |  |  |  |  |
|                                                                           | EMPLOYE                                                                           | DEPT_ID                 | EMPLOYE       | SEX               | BIRT       |                                       |  |  |  |  |  |
| ,                                                                         | ANLIN                                                                             | D12                     | 安林            | false             | 1980-(     |                                       |  |  |  |  |  |
|                                                                           | BAIXIAOBO                                                                         | D12                     | 白小波           | true              | 1979-(     |                                       |  |  |  |  |  |
|                                                                           | CHENGYU                                                                           | D13                     | 程玉            | true              | 1973-(     |                                       |  |  |  |  |  |
|                                                                           | CHENHAO                                                                           | D24                     | 陈昊            | true              | 1979-:     |                                       |  |  |  |  |  |
|                                                                           | DENGIUXI                                                                          | D21                     | 邓秀贤           | false             | 1972-(     |                                       |  |  |  |  |  |
|                                                                           | FANGSHIZE                                                                         | D33                     | 方世泽           | true              | 1973-(     |                                       |  |  |  |  |  |
|                                                                           | FENGJIE                                                                           | D14                     | 冯婕            | false             | 1975-( 🔻   |                                       |  |  |  |  |  |
|                                                                           |                                                                                   |                         | +1 - 1        |                   |            |                                       |  |  |  |  |  |
| 1                                                                         | 第1页/共1页                                                                           | (共 <mark>61</mark> 条记录) | 1 转到          |                   |            |                                       |  |  |  |  |  |
|                                                                           |                                                                                   |                         |               |                   |            |                                       |  |  |  |  |  |
| 完成                                                                        |                                                                                   |                         |               |                   |            | 🧐 本地 Intranet 🛛 🔍 100% 🔻              |  |  |  |  |  |

#### 5.3.添加条件数据集

第二步添加一个 FormDatset , 重命名为 datasetConditions。

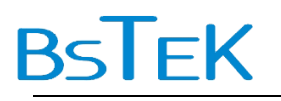

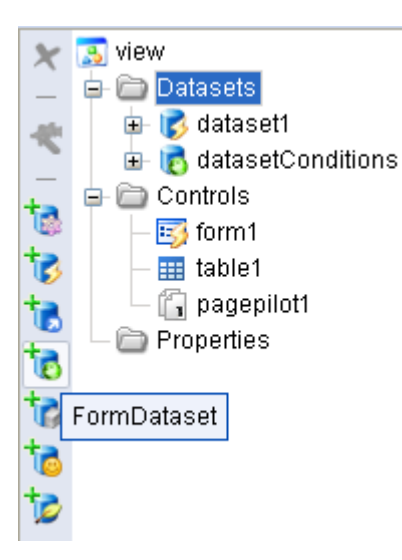

在 datasetConditions 子节点 Fields 添加 3 个 Field, 重命名为 Employee\_ID, SalaryMin,

SalaryMax.

datasetConditions 中 Field 的命名最好与 dataset1 的匹配条件中的 Value 的命名相同。不相同也可以,但需要额外添一些做转换的手工代码,这里先不介绍。

| Outline:                          | 🔟 Standard View        | 📳 Rotated View 🕴 🧧 | Merged View |           |          |
|-----------------------------------|------------------------|--------------------|-------------|-----------|----------|
| 🗶 🔝 view                          | Property               | Employee_ID        | SalaryMin   | SalaryMax | <u>^</u> |
| Datasets                          | dataType               |                    |             |           |          |
| atasetConditions                  | defaultValue           |                    |             |           |          |
| 🚯 👘 SasterLink                    | dropDown               |                    |             |           |          |
| Fields                            | editorType             |                    |             |           |          |
| ( Employee_ID                     | format                 |                    |             |           |          |
| 🕞 🕞 SalaryMin                     | label                  |                    |             |           |          |
| 📻 💽 SalaryMax                     | name                   | Employee_ID        | SalaryMin   | SalaryMax |          |
| Parameters                        | nullable               |                    |             |           |          |
| - Controls                        | property               |                    |             |           |          |
|                                   | readOnly               |                    |             |           |          |
| - III table1                      | supportsSum            |                    |             |           |          |
| _ 🛱 pagepilot1                    | tag                    |                    |             |           |          |
| - 🗁 Properties                    | toolTip                |                    |             |           |          |
|                                   | valueProtected         |                    |             |           |          |
|                                   | visible                |                    |             |           |          |
|                                   |                        |                    |             |           |          |
|                                   |                        |                    |             |           | ~        |
|                                   | ~                      | 1                  |             |           | V        |
| 🔀 Properties Inspector   📡 Events | -<br>Inspector 📋 🗹 Sou | rce Editor         |             |           |          |

#### 5.4. 添加用于条件输入的表单

在 Controls 中添加一个 AutoForm, 重命名为 formConditions, 设置其 dataset 属性为 datasetConditions。

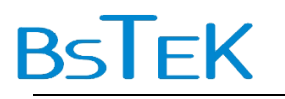

| Outline:                          | 🔟 Standard View     | 📳 Rotated View 🕴 📄 Merged View |   |
|-----------------------------------|---------------------|--------------------------------|---|
| 🗙 🔝 view                          | Property            | formConditions                 | ^ |
|                                   | dataset 🧲           | datasetConditions              |   |
| Addaset                           | defaultControlWidth |                                |   |
| 🔯 🖃 🗁 Controls                    | defaultElementMar   |                                |   |
| - 🕞 formConditions                | defaultLabelWidth   |                                |   |
| 눱 — 평 form1                       | firstGroupAsHeader  |                                |   |
| — 🧱 table1                        | groupType           |                                |   |
| 🗆 🛅 pagepilot1                    | height              |                                |   |
| - C Properties                    | id                  | formConditions                 |   |
|                                   | ignored             |                                |   |
|                                   | lastGroupAsFooter   |                                |   |
|                                   | layout              |                                |   |
|                                   | left                |                                |   |
|                                   | readOnly            |                                |   |
|                                   | style               |                                |   |
|                                   | tag                 |                                |   |
|                                   | top                 |                                |   |
|                                   | width               |                                |   |
|                                   | ~                   |                                |   |
|                                   |                     |                                |   |
| 👰 Properties Inspector   📡 Events | s Inspector 🕴 🌌 Sou | rce Editor                     |   |

#### 5.5.添加查询命令

添加一个 QueryCommand, 重命名为 commandQuery。

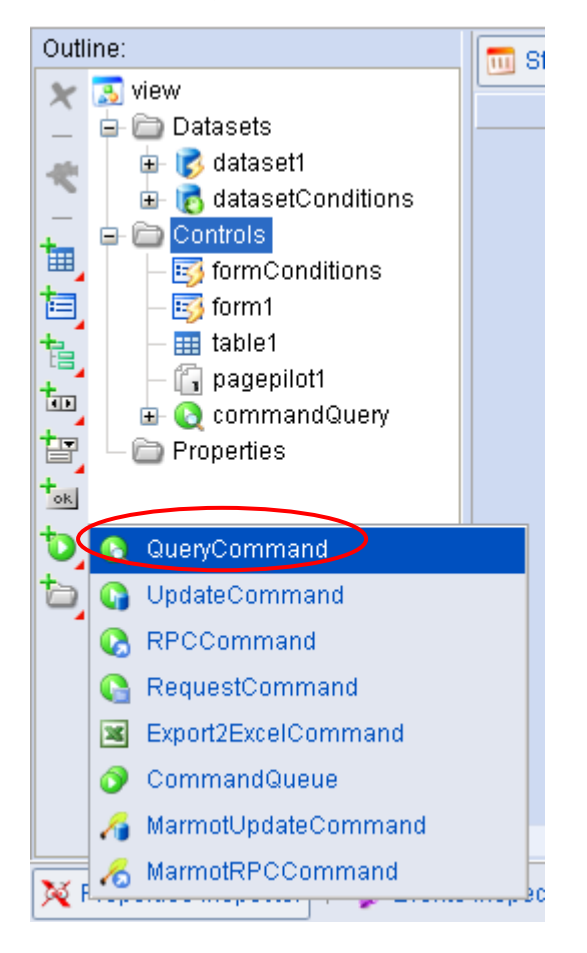

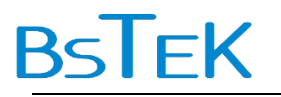

设置 commandQuery 的 queryDataset 为 dataset1, conditionDataset 为 datasetConditions。

| Outl | ine:                                                                                                    | 🔟 Standard View  | 🗐 Rotated View 👔 📄 Merged View |          |
|------|----------------------------------------------------------------------------------------------------|------------------|--------------------------------|----------|
| ×    | 🔊 view<br>🕂 🗁 Datasets                                                                                                    | Property         | commandQuery                   | <u>~</u> |
| -    |                                                                                                    | async            |                                |          |
| *    | Intersection and the section of the section of | conditionDataset | datasetConditions              |          |
|      | 🖃 🧰 Controls                                                                                                    | disabled         |                                |          |
|      | - 🛐 formConditions                                                                                                    | id               | commandQuery                   |          |
|      | — 📑 form1                                                                                                    | ignored          |                                |          |
|      | — 🌐 table1                                                                                                    | queryDataset     | dataset1                       |          |
|      | — 🛅 pagepilot1                                                                                                    | queryMode        |                                |          |
|      | – <u>■</u> button1                                                                                                    | showLoadingTip   |                                |          |
|      | ⊕- Q commandQuery<br>- → Properties                                                                                                    | tag              |                                |          |

#### 5.6.添加查询按钮

添加一个按钮,设置 button1 的 command 属性为 commandQuery。

| Outl | ine:                  | Standard View | 📳 Rotated View 🕴 🧮 Merged View |          |
|------|-----------------------|---------------|--------------------------------|----------|
| ×    | 🔝 view                | Property      | button1                        | <u>^</u> |
| -    | 🖃 🛄 Dataset1          | allowPushDown |                                |          |
| ~    | 🗉 👸 datasetConditions | command       | commandQuery 🔽                 |          |
|      | 🖃 🚞 Controls          | disabled      |                                |          |
|      | – 霠 formConditions    | down          |                                |          |
|      | — த form1             | height        |                                |          |
|      | — 🏢 table1            | id            | button1                        |          |
|      | — 🛅 pagepilot1        | ignored       |                                |          |
|      | - os putton           | left          |                                |          |
|      |                       | menu          |                                |          |
|      |                       | style         |                                |          |
|      |                       | tag           |                                |          |
|      |                       | toolTip       |                                |          |
|      |                       | top           |                                |          |
|      |                       | value         |                                |          |
|      |                       | width         |                                |          |

#### 5.7.改进

将 button1 输出到 JSP,浏览页面,在 Employ\_ID 文本框中输入"%AN%",在 SalaryMin 与 SalaryMax 中分别输入 1000 与 5000,点击 button1,就得到工号中包含 "AN",并且 Salary 大于等于 1000,并且 Salary 小于等于 5000 的记录。

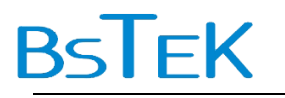

| 🤌 http://localhost:8180/doradosample/test04.jsp - Vindows Internet Explorer |                 |                |              |                 |   |           |                  |                                                                                                    |         |                             |
|-----------------------------------------------------------------------------|-----------------|----------------|--------------|-----------------|---|-----------|------------------|----------------------------------------------------------------------------------------------------|---------|-----------------------------|
| 🔄 🕞 👻 🙋 ht                                                                  | tp://localh     | ost:8180/dorad | osample/test | t04. jsp        |   |           | v 😽              | X Live Sear                                                                                                    | zh      | P -                         |
| 🚖 🏟 🔡 🛛 🍊                                                                   | )<br>Dorado Sam | ple Center     | 🏉 http:/     | //localhost:81. | x |           |                  | 👌 -                                                                                                    | S - 🖶 - | ₽• <b>()</b> • <sup>•</sup> |
|                                                                             |                 |                |              |                 |   |           |                  |                                                                                                    |         |                             |
| Employee ID                                                                 | %AN%            |                |              |                 |   | SalarvMin | 1000             |                                                                                                    |         |                             |
| SalaryMax                                                                   | 5000            |                |              |                 |   | ]         |                  |                                                                                                    |         |                             |
| huddau 1                                                                    |                 |                |              |                 |   |           |                  |                                                                                                    |         |                             |
| outton1                                                                     |                 |                |              |                 |   |           |                  |                                                                                                    |         |                             |
| EMPLOYEE_ID                                                                 | ANLIN           |                |              |                 |   | DEPT_ID   | D12              |                                                                                                    |         |                             |
| EMPLOYEE_NAM                                                                | 安林              |                |              |                 |   | SEX       | false            |                                                                                                    |         |                             |
| BIRTHDAY                                                                    | 1980-05-        | 17             |              |                 |   | MARRIED   | true             |                                                                                                    |         |                             |
| SALARY                                                                      | 2,527.00        |                |              |                 |   | DEGREE    | 硕士               |                                                                                                    |         |                             |
| EMAIL                                                                       | changlin@       | mailServer.o   | om           |                 |   | WEB       | www.changlin.com |                                                                                                    |         |                             |
| CMNT                                                                        | 9               |                |              |                 |   | IMAGE     |                  |                                                                                                    |         |                             |
| FUDLOVE                                                                     | 0.507 TO        | FUEL OVE       | CEN          |                 |   |           |                  |                                                                                                    |         |                             |
| ANI IN                                                                      | DEPT_ID         | EMPLOYE        | SEX          | 1080 (          |   |           |                  |                                                                                                    |         |                             |
| DENGIUXI                                                                    | )21             | 邓秀贤            | false        | 1972-(          |   |           |                  |                                                                                                    |         |                             |
| JIANGLEI D                                                                  | 21              | 姜磊             | true         | 1974-(          |   |           |                  |                                                                                                    |         |                             |
| LIUZHAN D                                                                   | 013             | 刘占卫            | true         | 1977-(          |   |           |                  |                                                                                                    |         |                             |
| MAWENLI D                                                                   | 33              | 马文良            | true         | 1975-(          |   |           |                  |                                                                                                    |         |                             |
| PANLONG D                                                                   | 011             | 盘龙             | true         | 1976-(          |   |           |                  |                                                                                                    |         |                             |
| QIUZHON D                                                                   | 013             | 邱仲潘            | true         | 1971-( 🔻        |   |           |                  |                                                                                                    |         |                             |
|                                                                             |                 | 104 TO 1       |              | Þ               |   |           |                  |                                                                                                    |         |                             |
| 1 第1页/共1页(共                                                                 | (14条记录)         | 1 特到           |              |                 |   |           |                  |                                                                                                    |         |                             |
|                                                                             |                 |                |              |                 |   |           |                  |                                                                                                    |         |                             |
|                                                                             |                 |                |              |                 |   |           |                  |                                                                                                    |         |                             |
|                                                                             |                 |                |              |                 |   |           |                  |                                                                                                    |         |                             |
| 完成                                                                          |                 |                |              |                 |   |           |                  | Seath Seath | anet    | 🔍 100% 🔻                    |

做一处改进,一个是在 commandQuery 的 beforeExecute 方法中添加代码。

| Outline:              | 💠 Edit Event 🗶 Delete Event |
|-----------------------|-----------------------------|
| 🔝 view                | Suit                        |
| 🖨 🚞 Datasets          | Event                       |
| 🖶 📝 dataset1          | beforeExecute (command)     |
| 🗉 👩 datasetConditions | 📡 onSuccess (command)       |
| 🖻 🧰 Controls          | 📡 onFailure (command)       |
| - 5 formConditions    | S onActive (command)        |
| - 😏 form1             |                             |
| — 🎫 table1            |                             |
| — 🛅 pagepilot1        |                             |
| – ∞ button1           |                             |
| 🖃 🔇 commandQuery      |                             |
| — 🗁 Parameters        |                             |
| 🗆 🗁 Properties        |                             |

| var Employee_ID = datasetConditions.getValue("Employee_ID");           |  |  |  |  |  |
|------------------------------------------------------------------------|--|--|--|--|--|
| if (Employee_ID) {                                                     |  |  |  |  |  |
| command.parameters().setValue("Employee_ID", "%" + Employee_ID + "%"); |  |  |  |  |  |
| }                                                                      |  |  |  |  |  |
| else {                                                                 |  |  |  |  |  |
| command.parameters().setValue("Employee_ID", "");                      |  |  |  |  |  |
| }                                                                      |  |  |  |  |  |

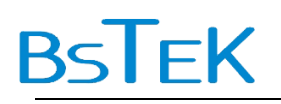

这样在 Employee\_ID 中输入 "AN" 即可,不用在前后特别加上 2 个通配符 "%"了。

再做一处改进,在 datasetConditions 的 Fields 中的 SalaryMin 与 SalaryMax 的 dataType 属性设为 double。这样在页面上 SalaryMin 与 SalaryMax 就只接入数字型的输入 了。

| Out | ine:                                                                                                    | Standard View  | 🔋 Rotated View   📄 Merged Vie | w         |              |
|-----|----------------------------------------------------------------------------------------------------|----------------|-------------------------------|-----------|--------------|
| ×   | 🔝 view                                                                                                    | Property       | SalarvMin                     | SalarvMax |              |
| -   | E- C Datasets                                                                                                    | dataType       | double                        | double    |              |
| *   | ■ S ualasel1                                                                                                    | detaultValue   |                               |           |              |
|     | + C Fields                                                                                                    | dropDown       |                               |           |              |
|     | HatchRules                                                                                                    | editorType     |                               |           |              |
|     | — 🚞 SortRules                                                                                                    | format         |                               |           |              |
|     | — 🧠 MasterLink                                                                                                    | label          |                               |           | 1            |
|     | — 🛅 Parameters                                                                                                    | name           | SalaryMin                     | SalaryMax |              |
|     | Properties                                                                                                    | nullable       |                               |           | 1            |
|     | Image: Sector Sector | property       |                               |           | 1            |
|     |                                                                                                    | readOnly       |                               |           | 1            |
|     | 🗄 🕞 Employee I                                                                                                    | supportsSum    |                               |           |              |
|     | 🕞 🕞 SalaryMin                                                                                                    | tag            |                               |           |              |
|     | ⊕- 🕞 SalaryMax                                                                                                    | toolTip        |                               |           |              |
|     | – 🚞 Parameters                                                                                                    | valueProtected |                               |           |              |
|     | - 🗁 Properties                                                                                                    | visible        |                               |           |              |
|     | E Controls                                                                                                    |                |                               |           |              |
|     | - is formConditions                                                                                                    |                |                               |           |              |
|     |                                                                                                    |                | 1                             |           | $\mathbf{v}$ |

#### dorado 原理: dorado 中的查询

#### dorado 原理: dorado 中的查询

dorado 中的查询通常需要两个 dataset, 一个用于承载查询结果, 一个用于承载查询条件。 用于承载查询条件的 dataset 通常使用 FormDataset, 即其数据是来自于前台页面的, 而不 是如 AutoSqlDataset 等是来自于后台业务逻辑的。相对于 FormDataset 的 Controls 通常 是 AutoForm。查询是与后台发生数据交互的, 因此是 button+QueryCommand 的操作方式。

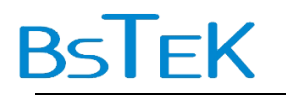

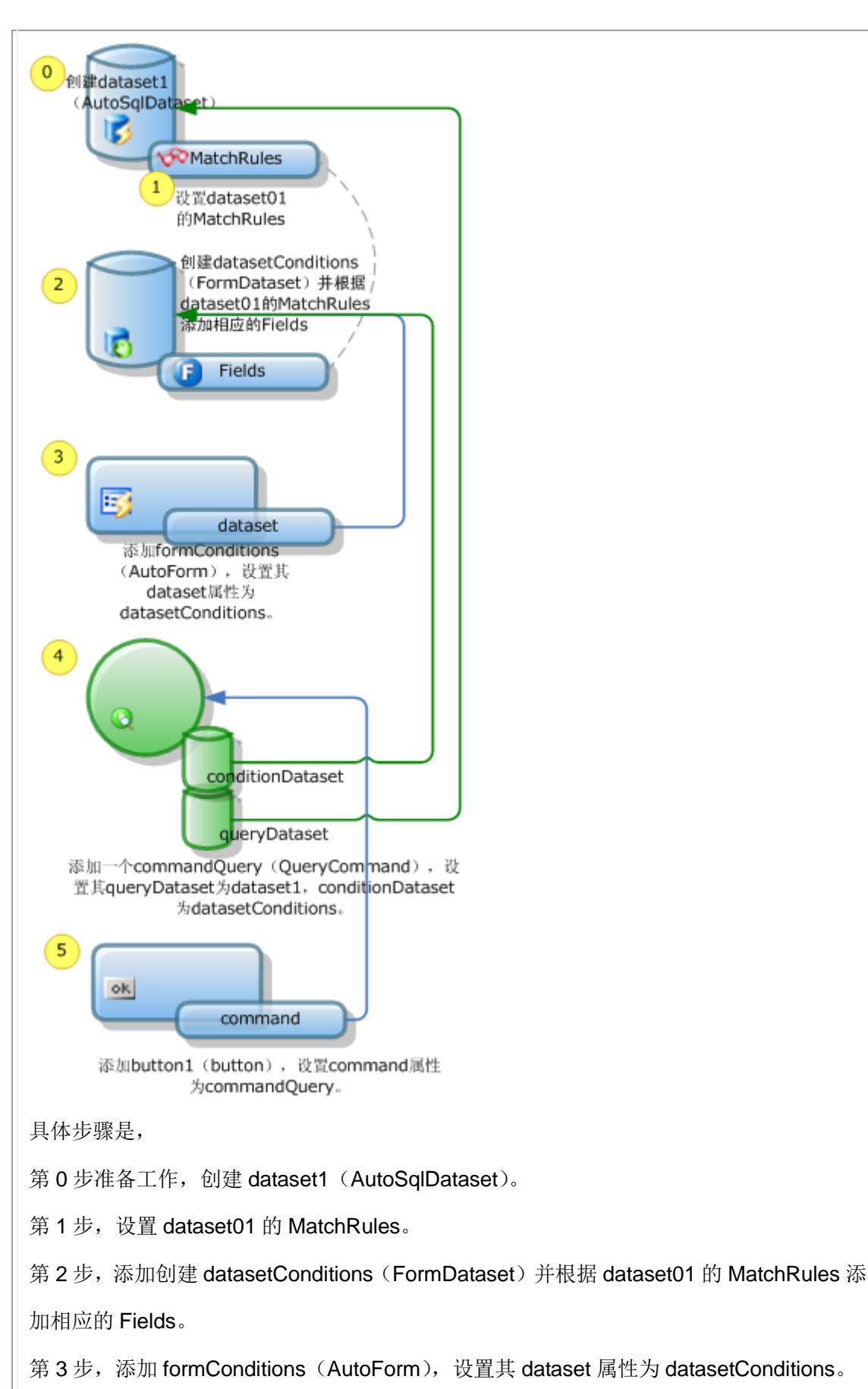

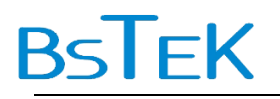

第4步,添加一个 commandQuery (QueryCommand),设置其 queryDataset 为 dataset1,

conditionDataset 为 datasetConditions.

第5步, 添加 button1 (button), 设置 command 属性为 commandQuery。

#### dorado 原理: dorado 查询的运行时态

dorado 原理: dorado 查询的运行时态

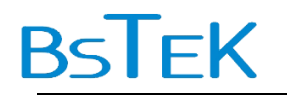

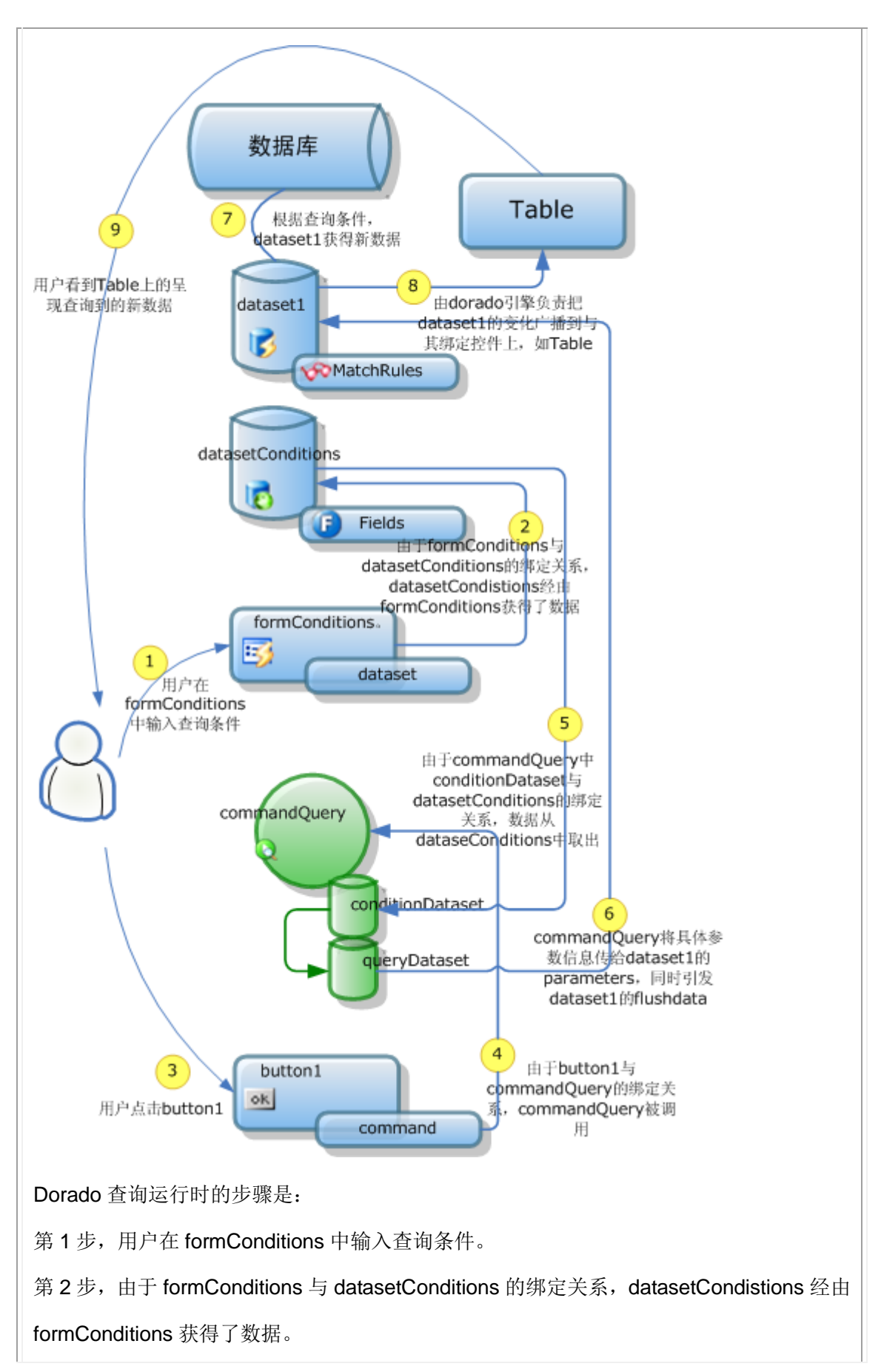

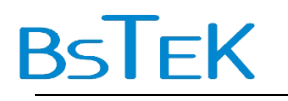

第3步,用户点击 button1。

第4步,由于 button1 与 commandQuery 的绑定关系, commandQuery 被调用。

第5步,由于 commandQuery 中 conditionDataset 与 datasetConditions 的绑定关系,数

据从 dataseConditions 中取出。

第 6 步, commandQuery 将具体参数信息传给 dataset1 的 parameters, 同时引发 dataset1 的 flushdata。

第7步,根据查询条件,dataset1获得新数据。

第8步,由 dorado 引擎负责把 dataset1 的变化广播到与其绑定控件上,如 Table。

第9步,用户看到 Table 上的呈现查询到的新数据。

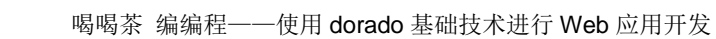

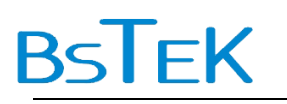

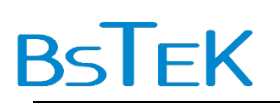

文档信息

| 文档中文名称      | 喝喝茶 编编程——使用 dorado 基础技术进行 Web 应用开发 |      |         |
|-------------|------------------------------------|------|---------|
| 文档英文名称      | Master dorado in A Tea Break       |      |         |
| 文档内容简介      | 属于《dorado飞速入门》范围的技术文档              |      |         |
| 文档分享范围      | 公开文档                               |      |         |
| 日期          | 作者                                 | 版本   | 变更说明    |
| 2007年10月20日 | Thomas.ding@bstek.com              | V0.1 | 创建      |
| 2007年11月14日 | Thomas.ding@bstek.com              | V0.2 | 增加运行时图序 |
|             |                                    |      |         |
|             |                                    |      |         |
|             |                                    |      |         |
|             |                                    |      |         |
|             |                                    |      |         |